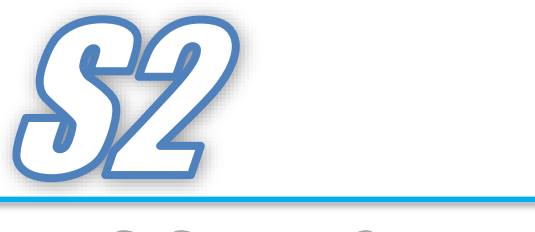

S-System2 Version23.5

一 目次 一

| 1. | はじ    | こめに                      |
|----|-------|--------------------------|
| 2. | 動化    | F環境1                     |
| 2. | .1    | ハードウェア要求事項(S2)1          |
| 2. | .2    | ハードウェア要求事項(S2 クライアント)1   |
| 2. | .3    | ハードウェア要求事項(App Server)2  |
| 2. | .4    | ソフトウェア要求事項(S2/S2 クライアント) |
| 2. | .5    | ソフトウェア要求事項(App Server)   |
| 3. | 才^    | ペレータステーション画面の構成3         |
| 3. | .1    | 画面の構成3                   |
| 3. | .2    | 上部ツールバーエリア               |
| 3. | .3    | 下部ツールバーエリア6              |
| 3. | .4    | 左側メニューエリア                |
| 3. | .5    | 右側メニューエリア9               |
| 3. | .6    | 画面機能エリア                  |
| 3. | .7    | 4画面モードのメニューエリア10         |
| 4. | 監社    | 見画面の機能 11                |
| 4. | .1    | 警報状態表示画面11               |
|    | 4.1.1 | 警報検索・設定エリア11             |
|    | 4.1.2 | 警報表示エリア12                |
| 4. | .2    | 警報履歴画面14                 |
|    | 4.2.1 | 警報履歴検索・設定エリア14           |
|    | 4.2.2 | 2 警報履歴表示エリア16            |
|    | 4.2.3 | 3 詳細検索                   |
| 4. | .3    | グループ画面                   |
|    | 4.3.1 | グループ登録機能19               |
| 4. | .4    | グラフィック画面                 |
|    | 4.4.1 | アナログ値の表示方法21             |
|    | 4.4.2 | 2 デジタル値の表示方法             |
|    | 4.4.3 | 3 付箋とフェースプレート呼出方法        |
| 4. | .5    | トレンド画面                   |
|    | 4.5.1 | トレンドページ変更・登録エリア          |
|    | 4.5.2 | 2 設定メニュー                 |
|    |       |                          |

| 4.5.3 | トレンド表示エリア        |    |
|-------|------------------|----|
| 4.5.4 | トレンドグラフ日付設定エリア   |    |
| 4.5.5 | トレンドグラフデータ表示エリア  | 30 |
| 4.5.6 | トレンドの基本設定        | 31 |
| 4.6   | タグモニタ画面          |    |
| 4.6.1 | タグモニタページ変更・登録エリア | 32 |
| 4.6.2 | タグモニタ表示エリア       | 33 |
| 4.7   | イベント履歴画面         | 35 |
| 4.7.1 | イベント検索・設定エリア     | 35 |
| 4.7.2 | イベント履歴表示エリア      | 36 |
| 4.8 1 | 操作履歷画面           |    |
| 4.8.1 | 操作履歴検索・設定エリア     | 37 |
| 4.8.2 | 操作履歴表示エリア        | 38 |
|       |                  |    |
| 5. 帳票 | 【機能              |    |
| 5.1 👎 | 帳票画面             |    |
| 5.1.1 | 帳票検索・設定エリア       | 40 |
| 5.1.2 | 印刷・出力メニュー        | 41 |
| 5.1.3 | 帳票表示エリア          | 41 |
| 5.1.4 | 帳票データの修正         |    |
| 5.1.5 | 帳票登録             | 43 |
|       |                  |    |
| 6. その | 他の画面・機能          | 45 |
| 6.1   | スイッチユーティリティー画面   | 45 |
| 6.1.1 | PLC 変更エリア        | 45 |
| 6.1.2 | PLC データ表示エリア     | 46 |
| 6.2   | システム画面           | 47 |
| 6.2.1 | システム機能メニュー       | 48 |
| 6.2.2 | シャットダウン関連        |    |

# 1. はじめに

本機能仕様書は、本仕様書表紙に記載のプロジェクト向けに使用するオペレータステーション (S-System2)の機能について記述するもので、PLC(Programmable Logic Controller)を使用 してプロセスの監視や制御を行うシステムで使用されるオペレータステーションです。

### 2. 動作環境

本オペレータステーションはMicrosoft Windows10上で動作します。使用するハードウェアやソフト ウェアの要求事項は次の通りです。

2.1 ハードウェア要求事項(S2)

| 項目 | 内容              | 必要仕様                            |
|----|-----------------|---------------------------------|
| 1. | PC 本体           | Windows10 ベース(LTSC 2019 推奨)の PC |
|    |                 | キーボード、マウス付き                     |
| 2. | CPU 速度          | 3.0GHz 以上                       |
| 3. | メインメモリーサイズ      | 16GB 以上推奨                       |
| 4. | ハードディスク/SSD サイズ | 500GB かそれ以上                     |
| 5. | ハードディスク冗長化      | RAID 1 レベルの冗長化推奨                |
| 6. | インターフェース        | 100Base-TX かそれ以上                |
| 7. | モニター            | FULL HD ワイド液晶、23 インチ以上推奨        |

2.2 ハードウェア要求事項(S2 クライアント)

| 項目 | 内容              | 必要仕様                             |  |  |  |  |
|----|-----------------|----------------------------------|--|--|--|--|
| 1. | PC 本体           | Windows 10 ベースの PC(LTSC 2019 推奨) |  |  |  |  |
|    |                 | キーボード、マウス付き                      |  |  |  |  |
| 2. | CPU 速度          | 2.0GHz 以上                        |  |  |  |  |
| 3. | メインメモリーサイズ      | 8GB(推奨16GB)                      |  |  |  |  |
| 4. | ハードディスク/SSD サイズ | 120GB かそれ以上                      |  |  |  |  |
| 5. | インターフェース        | 100Base-TX かそれ以上                 |  |  |  |  |
| 6. | モニター            | FULL HD ワイド液晶                    |  |  |  |  |

2.3 ハードウェア要求事項(App Server)

| 項目 | 内容              | 必要仕様                        |
|----|-----------------|-----------------------------|
| 1. | PC 本体           | Windows Server 2019 ベースの PC |
|    |                 | キーボード、マウス付き                 |
| 2. | CPU 速度          | Intel 製 Xeon 3.0GHz 以上      |
| 3. | メインメモリーサイズ      | 32GB 程度 ECC 機能付推奨           |
| 4. | グラフィックカード       | NVIDIA 製 Quadro P620 相当     |
| 5. | ハードディスク/SSD サイズ | 500GB かそれ以上                 |
| 6. | ハードディスク冗長化      | RAID 1 レベルの冗長化推奨            |
| 7. | インターフェース        | 100Base-TX かそれ以上            |
| 8. | モニター            | FULL HD ワイド液晶、23 インチ以上推奨    |

<sup>2.4</sup> ソフトウェア要求事項(S2/S2 クライアント)

| 項目 | 内容           | 搭載ソフトウェア                           |
|----|--------------|------------------------------------|
| 1. | 基本ソフトウェア     | Microsoft Windows 10 Professional/ |
|    |              | LTSC 2019 64bit 版(日本語·英語·中国語·韓     |
|    |              | 国語・タイ語・ベトナム語)                      |
| 2. | SCADA ソフト    | Roboticsware 社製 PA-Panel6          |
|    |              | 弊社指定 rev を使用                       |
| 3. | 監視制御ソフトパッケージ | 京都 EIC 製パッケージ S-System 2           |
| 4. | 帳票           | Microsoft Excel 2019/2021          |

2.5 ソフトウェア要求事項(App Server)

| 項目 | 内容           | 搭載ソフトウェア                          |
|----|--------------|-----------------------------------|
| 1. | 基本ソフトウェア     | 日本語 Microsoft Windows Server 2019 |
|    |              | (日本語・英語・中国語・韓国語・タイ語・ベトナム          |
|    |              | 語)                                |
| 2. | SCADA ソフト    | Roboticsware 社製 PA-Panel6         |
|    |              | 弊社指定 rev を使用                      |
| 3. | 監視制御ソフトパッケージ | 京都 EIC 製パッケージ S-System 2          |

# 3. オペレータステーション画面の構成

中央監視装置用オペレータステーション画面は、次の5つの部分から構成されています。

- 上部ツールバーエリア
- 下部ツールバーエリア
- 左側メニューエリア
- 右側メニューエリア
- 画面機能エリア
- 3.1 画面の構成

1画面モードの構成

1画面の画面機能が利用できるモードです。

| 上部ツールバーエリア        |             |                   |  |  |  |  |  |
|-------------------|-------------|-------------------|--|--|--|--|--|
| 左側<br>メニュー<br>エリア | 画面機能<br>エリア | 右側<br>メニュー<br>エリア |  |  |  |  |  |
|                   | 下部ツールバーエリア  |                   |  |  |  |  |  |

4 画面モードの構成

4 画面の画面機能が利用できるモードです。

| 上部ツールバーエリア         |      |                    |  |  |  |  |  |
|--------------------|------|--------------------|--|--|--|--|--|
| 左上側<br>メニュー<br>エリア | 画面機能 | 右上側<br>メニュー<br>エリア |  |  |  |  |  |
| 左下側<br>メニュー<br>エリア | エリア  | 右下側<br>メニュー<br>エリア |  |  |  |  |  |
| 下部ツールバーエリア         |      |                    |  |  |  |  |  |

3.2 上部ツールバーエリア

上部ツールバーエリアは、どの画面を表示していても常に上段に表示され、エリア内のボタンと各表 示の機能や内容は次の通りです。

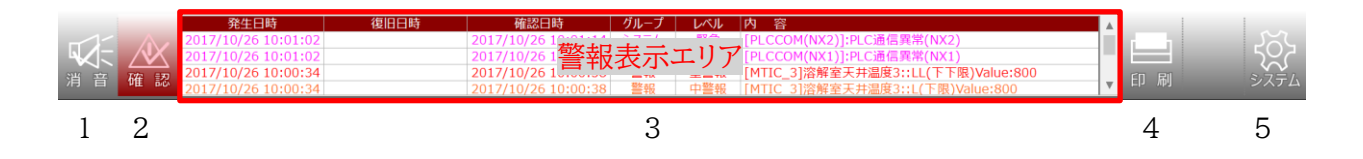

注) オプションでオペガイド機能やシステムステータス機能を搭載した場合には、警報表示エリア の常時項目が異なります。

| No. | 名称                                       | 機能                                |
|-----|------------------------------------------|-----------------------------------|
| 1   | 消音ボタン                                    | このボタンにより警報音を消音します。警報音発報時には黄色で点滅   |
|     |                                          | します。                              |
| 2   | 状態確認ボタン                                  | 警報やオペレーションガイドがある場合は、赤色点灯します。      |
| 3   | 警報状態表示                                   | 現在発生している最新の警報の情報を表示します。           |
|     |                                          |                                   |
|     |                                          | 表示情報:警報発生日時                       |
|     |                                          | 警報復帰日時                            |
|     |                                          | 警報確認日時                            |
|     |                                          | 警報グループ                            |
|     |                                          | 警報レベル(緊急、重故障、中故障、軽故障、情報)          |
|     |                                          | 警報の内容                             |
|     |                                          |                                   |
|     |                                          | 警報レベルによる表示色                       |
|     |                                          | 緊急 : マゼンタ                         |
|     |                                          | 重故障  :赤                           |
|     |                                          | 中故障 : オレンジ                        |
|     |                                          | 軽故障 : 黄色                          |
|     |                                          | 情報 : シアン                          |
|     |                                          |                                   |
|     |                                          | 表示色:警報発生中で未確認の場合 → 赤              |
|     |                                          | 警報発生中で確認済みの場合 → オレンジ              |
|     |                                          | 警報復旧で未確認の場合 → 緑                   |
|     |                                          |                                   |
|     |                                          | メッセーンをクリックするとタクのフェースフレートを表示します。   |
|     |                                          | 取新のメッセーンを取入 5 件衣示、それ以上はスクロールにて表示し |
| 4   |                                          |                                   |
| 4   | 「「」」(「」)(「」)(「」)(「」)(「」)(「」)(「」)(「」)(「」) | 回回の中間が西米まり。また石クリックじ、西吊の印刷や回面ハートコ  |
|     | ショニノギタン                                  |                                   |
| Ъ   | ン人ナムホタン                                  | レステム設定や本装直のンヤットタリンを行う画面を呼び出します。   |

### 3.3 下部ツールバーエリア

下部ツールバーエリアには次のシンボルや表示エリアがあり、それぞれ次に示す機能があります。

| << | Q | Ĺ. | [., | Fit | FP | FR | Pep | Para | デモモードで動作しています。: 89 分後シャットダウンします | 1657 |    | $\square$ | 2020/06/04 13: | 47:02 M Server | ENGINEER | >> |
|----|---|----|-----|-----|----|----|-----|------|---------------------------------|------|----|-----------|----------------|----------------|----------|----|
| 1  | 2 | 3  | 4   | 5   | 6  | 7  | 8   | 9    | 10                              | 11   | 12 | 13        | 14             | 15 16          | 17       | 18 |

| Ma   | to the      |                                 |
|------|-------------|---------------------------------|
| INO. | 名称          |                                 |
| 1    | 左側メニューエリア表  | 左側メニューの表示/非表示します。               |
|      | 示/非表示ボタン    | 非表示することで、画面機能エリアの表示を拡大することが出    |
|      |             | 来ます。                            |
| 2    | 画面機能エリア拡大ボ  | 本アイコンをクリックしたのちに、画面機能エリア内でマウスによ  |
|      | タン          | り範囲指定すると、その範囲が拡大表示されます。         |
|      |             | 拡大された画面は、スクロールバーにて表示箇所を移動するこ    |
|      |             | とが出来ます。                         |
| 3    | 画面機能エリア等倍拡  | 画面機能エリア内の表示を等倍に拡大します。           |
|      | 大ボタン        |                                 |
| 4    | 画面機能エリア等倍縮  | 画面機能エリア内の表示を等倍に縮小します。           |
|      | 小ボタン        |                                 |
| 5    | 画面機能エリア等倍拡  | 画面機能エリア内の拡大をリセットし、元の表示サイズに戻しま   |
|      | 大リセットボタン    | す。                              |
| 6    | フェースプレート検索ボ | フェースプレート検索画面が表示され、指定したタグのフェース   |
|      | タン          | プレートが最大 8 個まで表示されます。            |
| 7    | ポップアップフェースプ | 画面上に表示されているポップアップフェースプレートを全て消   |
|      | レート全消去ボタン   | 去します。                           |
| 8    | ポップアップ画面全消  | 画面上に表示されているポップアップ画面を全て消去します。    |
|      | 去ボタン        |                                 |
| 9    | パラメータ検索ボタン  | パラメータ検索画面が表示され、パラメータによる検索条件に合   |
|      |             | 致したフェースプレートを最大 8 個まで表示します。      |
| 10   | 状態表示エリア     | ライセンス USB が挿入されていない場合にデモモードであるこ |
|      |             | とを表示します。                        |
| 11   | テストモード表示    | テストモード(模擬入力モード)時、赤ランプが点灯します。クリッ |
|      |             | クすると、テストモード中のタグ一覧が表示されます。       |
| 12   | 1画面モード切替    | 1 画面モードに変更します。                  |
| 13   | 4 画面モード切替   | 4 画面モードに変更します。                  |
| 14   | 日付時刻表示      | 現在の時刻を、年(西暦)、月、日、時、分、秒で表示します。   |
| 15   | マスタ表示       | PC がマスタの場合に M が点灯します。           |

オペレータステーション(S-System2) 機能仕様書

| No. | 名称         | 機能                           |
|-----|------------|------------------------------|
| 16  | ノード表示      | PC のノードの状態を表示します。            |
|     |            | サーバー機の場合 : Server            |
|     |            | クライアント機の場合 : Client          |
| 17  | 操作権限表示     | 下記の権限のうち、現状の操作権限が表示されます。     |
|     |            | VIEWONLY                     |
|     |            | OPERATOR                     |
|     |            | SUPERVISOR                   |
|     |            | ENGINEER                     |
|     |            | クリックにより操作権限の変更が出来ます。         |
|     |            | 各操作権限の内容は、下表を参照下さい。          |
| 18  | 右側メニューエリア表 | 右側メニューの表示/非表示します。            |
|     | 示/非表示ボタン   | 非表示することで、画面機能エリアの表示を拡大することが出 |
|     |            | 来ます。                         |

# 【操作権限】

| 名称         | 内容                                 |
|------------|------------------------------------|
| VIEWONLY   | 画面展開等の監視のみ可能で操作はできません。             |
|            | ブックマークやトレンドの設定、グループの設定は可能です。       |
| OPERATOR   | 通常のプラント運転操作モードです。VIEWONLY モードでの機能に |
|            | 加え、基本的な制御操作は可能です。                  |
| SUPERVISOR | OPERATOR モードでの機能に加え、システム設定に係る一部の設  |
|            | 定が可能です。SUPERVISORモードに移行するためにはパスワード |
|            | が必要となります。                          |
| ENGINEER   | SUPERVISORモードでの機能に加え、タグ情報の設定が可能で、シ |
|            | ステムの全ての機能を利用する事が出来ます。ENGINEER モードに |
|            | 移行するためにはパスワードが必要となります。             |

上位権限から下位権限に移行する場合には、パスワードは不要です。

# 3.4 左側メニューエリア

| $\triangle$ | 警報状態        |
|-------------|-------------|
| $\triangle$ | 警報履歴        |
|             | 帳票          |
| 000         | グループ        |
| Q           | グラフィック      |
| ~           | トレンド        |
| ≈           | 比較トレンド      |
| 次留          | 面面          |
| 制御          |             |
| 自動          |             |
| パラ          | 機           |
| パラ          | x−能         |
| パラ          | メ-ス         |
| パラ:         | x_ ト        |
| イング         | ㅋ 👖 1       |
| パー          | y <u>56</u> |
| パー          | ツオブジェクト     |
| <u>ハ</u> ー  | ツオノジェクト     |
| バー<br>パー    | ツオブジェクト     |
| パー<br>パー    | ツオブジェクト     |
| パー          | ツオブジェクト     |
|             |             |
|             |             |
|             |             |
|             |             |
|             | v           |
| 戻る          | 進む          |
|             |             |

| 名称        | 機能                        |
|-----------|---------------------------|
| 警報状態      | 現在の警報状態を表示する画面を呼び出します。    |
| 警報履歴      | 警報履歴画面を呼び出します。            |
| 帳票        | 画面機能リストー覧に帳票一覧が表示され、希望す   |
|           | る名称を選択して帳票画面を呼び出します。      |
| グループ      | 画面機能リストー覧にグループ画面一覧が表示さ    |
|           | れ、希望する名称を選択してグループ画面を呼び出   |
|           | します。                      |
| グラフィック    | 画面機能リストー覧にグラフィック画面一覧が表示   |
|           | され、希望する名称を選択してグラフィック画面を呼  |
|           | び出します。                    |
| トレンド      | 画面機能リストー覧にトレンドグループー覧が表示   |
|           | され、希望する名称を選択してトレンド画面を呼び出  |
|           | します。                      |
| 比較トレンド    | 画面機能リストー覧に比較トレンドグループー覧が   |
|           | 表示され、希望する名称を選択して比較トレンド画   |
|           | 面を呼び出します。                 |
| 画面機能リストー覧 | 帳票ボタンやグループボタン、グラフィックボタン、ト |
|           | レンドボタン、比較トレンドボタンを押すと、登録され |
|           | ている画面名称が表示されますので、表示したい画   |
|           | 面を選択して呼び出します。             |
|           | 画面名称左側ボタンをクリックすると、ポップアップ  |
|           | 画面を最大 2 つまで表示することが出来ます。   |
| 戻る        | 直前に表示していた画面を呼び出します。       |
| 進む        | 戻した画面を1画面ずつ先送りします。        |

左側メニューエリアには次に示す機能があります。

### 3.5 右側メニューエリア

| 🖢 ブックマーク               | 名称          | 機能                         |  |  |  |  |
|------------------------|-------------|----------------------------|--|--|--|--|
| タイトル                   | ブックマークリスト   | ブックマークリストに登録されている画面名称が表    |  |  |  |  |
| ブ                      |             | 示されますので、希望する名称を選択して呼び出し    |  |  |  |  |
| シー<br>ク                |             | ます。                        |  |  |  |  |
| ₹<br>I                 | 追加ボタン       | 画面表示中に追加ボタンを押すと、ブックマークに    |  |  |  |  |
| クリー                    |             | 登録され、ブックマークリストの最下段に画面名称    |  |  |  |  |
| え                      |             | が表示されます。                   |  |  |  |  |
|                        | 削除ボタン       | ブックマークリストに登録されている項目を削除す    |  |  |  |  |
|                        |             | ることが出来ます。                  |  |  |  |  |
|                        | タグモニタ       | 現在のタグモニタグループ内のタグの状態を一覧表    |  |  |  |  |
| v                      |             | 示します。                      |  |  |  |  |
|                        | ファイル一覧      | 特定のフォルダ内のファイルを一覧表示することが    |  |  |  |  |
|                        |             | できます。                      |  |  |  |  |
| <u> 97t-9</u>          | メンテナンス      | 登録機器の使用開始時期と、検査時期、交換時期     |  |  |  |  |
|                        |             | を一覧表示します。                  |  |  |  |  |
|                        | オペガイド履歴     | オペガイドの履歴を表示します。            |  |  |  |  |
|                        | イベント履歴      | タグのイベント履歴を表示します。           |  |  |  |  |
|                        | 操作履歴        | 本機での操作履歴を表示します。            |  |  |  |  |
| ● オペカイド履歴<br>あ ノベント 屋歴 | MEL Utility | 三菱電機(株)製 PLC の内部データ参照用画面を  |  |  |  |  |
|                        |             | 表示します。値の操作には、ENGINEER 以上の操 |  |  |  |  |
|                        |             | 作権限が必要です。                  |  |  |  |  |
|                        | CS Utility  | オムロン(株)製 PLC の内部データ参照用画面を表 |  |  |  |  |
|                        |             | 示します。値の操作には、ENGINEER 以上の操作 |  |  |  |  |
| ▲ タイトル                 |             | 権限が必要です。                   |  |  |  |  |
|                        | タイトルボタン     | タイトル画面を表示します。              |  |  |  |  |

右側メニューエリアには次のシンボルや表示エリアがあり、それぞれ次に示す 機能があります。

3.6 画面機能エリア

左右のメニューエリアから選択された画面が表示されます。 表示された画面の機能については、各画面の機能を参照下さい。

### 3.7 4画面モードのメニューエリア

4 画面モードの場合には、左右のメニューエリアが上下に分割され、4 分割された各々の画面に対応した画面選択ができると共に、メニューエリア内の表示を切り替えることが出来ます。

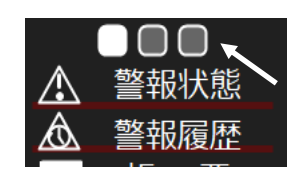

メニュー上段の3つの□ボタンにより、メニューエリア内の表示内容 を下記のように切り替えることが出来ます。

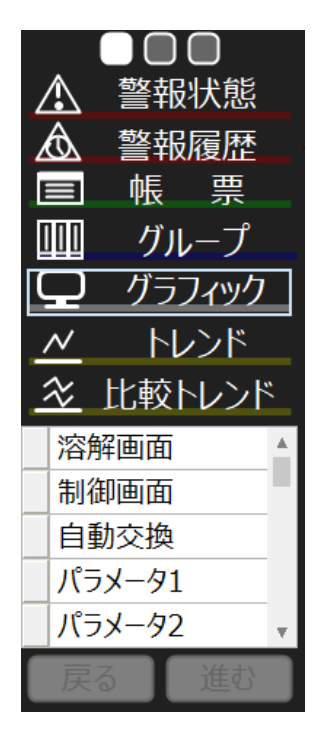

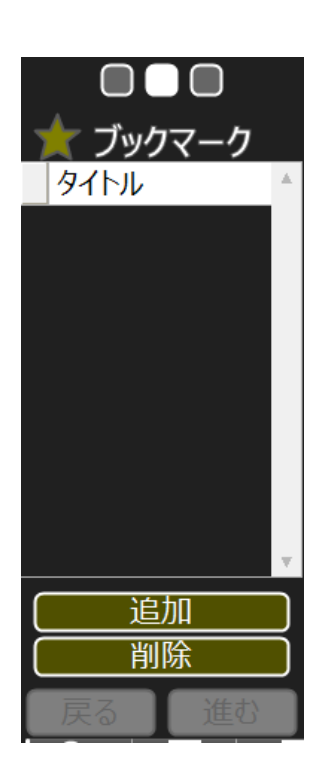

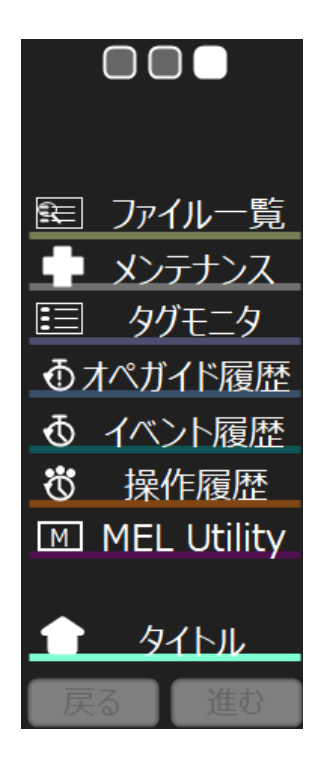

### 4. 監視画面の機能

画面機能エリア内に表示される各種の画面について、その機能と内容を示します。

### 4.1 警報状態表示画面

警報状態表示画面には、現在の警報(現在も発生中の警報、未確認の警報、復旧したが未確認の警報)が表示され、その状態を確認することが出来ます。

| $\Lambda$ | 全て              | ▼ | ① 情報 | 軽警幸    | 警報検索          | ·設定  | エリア      | ł     | ✿ 緊急       | ]     | < 設定メニュー         |
|-----------|-----------------|---|------|--------|---------------|------|----------|-------|------------|-------|------------------|
|           | 発生日時            |   | 復旧日時 |        | 確認日時          | グループ | レベル      | 内     | 容          |       | A                |
| 2017,     | /10/26 10:00:34 |   |      | 2017/1 | 0/26 10:00:38 | 警報   | 重警報      | [MTI  | C_3]溶解室天井》 | 昷度3:: | LL(下下限)Value:800 |
| 2017,     | /10/26 10:00:34 |   |      | 2017/1 | 0/26 10:00:38 | 警報   | 中警報      | [MTI  | C_3]溶解室天井》 | 晶度3:: | L(下限)Value:800   |
| 2017,     | /10/26 10:00:34 |   |      | 2017/1 | 0/26 10:00:38 | 警報   | 重警報      | [MTI  | C_2]溶解室天井》 | 昷度2:: | LL(下下限)Value:800 |
| 2017,     | /10/26 10:00:34 |   |      | 2017/1 | 0/26 10:00:38 | 警報   | 中警報      | [MTI  | C_2]溶解室天井》 | 晶度2:: | L(下限)Value:800   |
| 2017,     | /10/26 10:00:34 |   |      | 2017/1 | 0/26 10:00:38 | 警報   | 重警報      | [MTI  | C_1]溶解室天井》 | 晶度1:: | LL(下下限)Value:800 |
| 2017,     | /10/26 10:00:34 |   |      | 2017/1 | 0/26 10:00:38 | 警報   | 中警報      | [MTI  | C_1]溶解室天井》 | 晶度1:: | L(下限)Value:800   |
| 2017,     | /10/26 10:00:33 |   |      | 2017/1 | 0/26 10:00:38 | 警報   | 重警報      | [TIC_ | _AL]溶解天井温度 | [異常:警 | <b>餐報</b>        |
|           |                 |   |      |        |               |      |          |       |            |       |                  |
|           |                 |   |      |        |               |      |          |       |            |       |                  |
|           |                 |   |      |        |               |      |          |       |            |       |                  |
|           |                 |   |      |        | 壑却其           | まます  | リア       |       |            |       |                  |
|           |                 |   |      |        | 言+以1          |      | <u>)</u> |       |            |       |                  |
|           |                 |   |      |        |               |      |          |       |            |       |                  |
|           |                 |   |      |        |               |      |          |       |            |       |                  |
|           |                 |   |      |        |               |      |          |       |            |       |                  |
|           |                 |   |      |        |               |      |          |       |            |       |                  |
|           |                 |   |      |        |               |      |          |       |            |       |                  |
|           |                 |   |      |        |               |      |          |       |            |       |                  |
|           |                 |   |      |        |               |      |          |       |            |       |                  |
|           |                 |   |      |        |               |      |          |       |            |       |                  |
|           |                 |   |      |        |               |      |          |       |            |       |                  |
|           |                 |   |      |        |               |      |          |       |            |       |                  |
|           |                 |   |      |        |               |      |          |       |            |       |                  |
|           |                 |   |      |        |               |      |          |       |            |       | v                |
| •         |                 |   |      |        |               |      |          |       |            |       | M                |

4.1.1 警報検索・設定エリア

| $\Lambda$ | 全   | ₹ <b>Т</b>   | ()  | 情報 | ☑ 軽警 | 報                    | ① 中警報                      | ① 重 | 警報 | ① 緊約 |  | < | 設定火ユー |
|-----------|-----|--------------|-----|----|------|----------------------|----------------------------|-----|----|------|--|---|-------|
|           | 1   |              |     | 2  |      |                      |                            |     |    |      |  |   | 3     |
|           | No. | 名称           |     |    |      | 機能                   |                            |     |    |      |  |   |       |
|           | 1   | グループコンボボックス  |     |    |      |                      | 警報グループにフィルターをかけることが出来ます。   |     |    |      |  |   |       |
|           | 2   | 警報レベルフィルターボタ |     |    |      |                      | 警報レベルにフィルターをかけることが出来ます。    |     |    |      |  |   |       |
|           |     | ン            |     |    |      |                      | フィルターをかけると該当するボタンが灰色になります。 |     |    |      |  |   |       |
|           | 3   | 設定メニ         | -1- | -  |      | 警報設定に関連したメニューを表示します。 |                            |     |    |      |  |   |       |

# 警報設定メニュー

| 閉じる >                                                             |   | 名称     |
|-------------------------------------------------------------------|---|--------|
| <mark>P刷&amp;出力                                    </mark>        |   | 閉じる    |
| CSV出力<br>==   、                                                   |   | テキスト印刷 |
| マイコン表示・・・・・・・・・・・・・・・・・・・・・・・・・・・・・・・・・・・・                        | , |        |
| 日付順 へ                                                             | / |        |
| 新しい日付順、                                                           |   | CSV 出力 |
| 設定を保持                                                             |   |        |
|                                                                   |   | アイコン表示 |
|                                                                   |   | 新しい日付順 |
|                                                                   |   | 設定を保持  |
|                                                                   |   | 改ページしな |
|                                                                   |   | い      |
|                                                                   |   | 指定行数で改 |
| 印刷設定                                                              |   | ページ    |
| <ul> <li>         ・ ひゃくうい         ・         ・         ・</li></ul> |   |        |
|                                                                   |   |        |

| 名称     | 機能                        |
|--------|---------------------------|
| 閉じる    | 警報設定メニューを閉じます。            |
| テキスト印刷 | 警報表示エリアに表示中の警報を、メモ帳を用いて   |
|        | テキスト表示します。                |
| CSV 出力 | 警報表示エリアに表示中の警報を CSV 書式にて保 |
|        | 存します。                     |
| アイコン表示 | 警報発生時に、画面中の値と共に、警報レベルに応   |
|        | じたアイコンを表示させます。初期値 : 表示    |
| 新しい日付順 | 警報を発生時刻から新しい順にソートします。     |
| 設定を保持  | 印刷設定とアイコン表示設定を保存します。      |
| 改ページしな | テキスト印刷表示時に、改行を行わない場合に選択   |
| い      | します。                      |
| 指定行数で改 | テキスト印刷表示時に、指定した行で改ページさせ   |
| ページ    | る場合に選択します。                |
|        | 改ページ指定行数は変更可能です。          |

# 4.1.2 警報表示エリア

| 発生日時                | 復旧日時 | 確認日時                | グループ | レベル | 内容                                 |     |
|---------------------|------|---------------------|------|-----|------------------------------------|-----|
| 2017/10/26 10:01:02 |      |                     | システム | 緊急  | [PLCCOM(NX2)]:PLC通信異常(NX2)         |     |
| 2017/10/26 10:01:02 |      |                     | システム | 緊急  | [PLCCOM(NX1)]:PLC通信異常(NX1)         |     |
| 2017/10/26 10:00:34 |      | 2017/10/26 10:00:38 | 警報   | 重警報 | [MTIC_3]溶解室天井温度3::LL(下下限)Value:800 |     |
| 2017/10/26 10:00:34 |      | 2017/10/26 10:00:38 | 警報   | 重警報 | [MTIC_2]溶解室天井温度2::LL(下下限)Value:800 |     |
| 2017/10/26 10:00:34 |      | 2017/10/26 10:00:38 | 警報   | 重警報 | [MTIC_1]溶解室天井温度1::LL(下下限)Value:800 |     |
| 2017/10/26 10:00:33 |      | 2017/10/26 10:00:38 | 警報   | 重警報 | [TIC_AL]溶解天井温度異常:警報                |     |
|                     |      |                     |      |     |                                    |     |
|                     |      |                     |      |     |                                    |     |
|                     |      |                     |      |     |                                    |     |
|                     |      |                     |      |     |                                    |     |
|                     |      |                     |      |     |                                    |     |
|                     |      |                     |      |     |                                    |     |
|                     |      |                     |      |     |                                    |     |
|                     |      |                     |      |     |                                    |     |
|                     |      |                     |      |     |                                    |     |
|                     |      |                     |      |     |                                    |     |
|                     |      |                     |      |     |                                    |     |
|                     |      |                     |      |     |                                    |     |
|                     |      |                     |      |     |                                    |     |
|                     |      |                     |      |     |                                    |     |
|                     |      |                     |      |     |                                    |     |
|                     |      |                     |      |     |                                    |     |
|                     |      |                     |      |     |                                    |     |
|                     |      |                     |      |     |                                    | - V |

警報表示エリアには、現在発生中の警報の状態が表示されます。

警報の各行には、次の項目が表示されます。

- 時刻情報 発生日時・復旧日時・確認日時を秒単位まで表示します。
- グループ メッセージが属するグループ選択(「全て」、「状態」、「システム」の3種類)
- レベル メッセージの種別選択(情報、軽故障、中故障、重故障、緊急)
- 表示色 : 情報=シアン、軽故障=黄色、中故障=オレンジ、重故障=赤、緊急=マゼンタ
- 内容 タグ名称と警報状態が表示されます。
   アナログ値の場合は、警報発生時の値も表示されます。

警報文字と背景の表示色は、警報の状態により次のように分類されています。

| 警報状態          | 文字色     | 背景色     |
|---------------|---------|---------|
| 警報発生中で確認済みの場合 | 警報レベルの色 | 白色      |
| 警報発生中で未確認の場合  | 白色      | 警報レベルの色 |
| 警報が復帰している場合   | 警報レベルの色 | 灰色      |

既に確認済みの警報が復旧した場合には、自動的に表示が消去されます。

### 4.2 警報履歴画面

発生した警報の履歴を表示する画面です。表示内容やその方法は警報状態表示画面と同一ですが、過去の警報を容易に確認するための機能と、保存機能が備えられています。

なお、1年以上経過した履歴は自動的に削除されます。

| <u>金</u> 全て                | ▼ ① 情報   ⑦      | 軽警報 ① 中警<br>敬却 尾 麻林 | 報の         | ) 重警報 | の緊急                  | < 設定メニュー         |
|----------------------------|-----------------|---------------------|------------|-------|----------------------|------------------|
| 期間選択条件<br>2017/10/25 11:01 | :16 <-> 2017/10 | 言和燈燈                | 央余。<br>90: | 又化工   | - 9 ノ - 名称:          |                  |
| 発生日時                       | 復旧日時            | 確認日時                | グループ       | レベル   | 内容                   | ▲<br>▲           |
| 2017/10/26 10:01:02        |                 | 2017/10/26 10:01:14 | システム       | 緊急    | [PLCCOM(NX2)]:PLC通信異 | 常(NX2)           |
| 2017/10/26 10:01:02        |                 | 2017/10/26 10:01:14 | システム       | 緊急    | [PLCCOM(NX1)]:PLC通信異 | 常(NX1)           |
| 2017/10/26 10:00:34        |                 | 2017/10/26 10:00:38 | 警報         | 重警報   | [MTIC_3]溶解室天井温度3::   | LL(下下限)Value:800 |
| 2017/10/26 10:00:34        |                 | 2017/10/26 10:00:38 | 警報         | 中警報   | [MTIC_3]溶解室天井温度3::   | L(下限)Value:800   |
| 2017/10/26 10:00:34        |                 | 2017/10/26 10:00:38 | 警報         | 重警報   | [MTIC_2]溶解室天井温度2::   | LL(下下限)Value:800 |
| 2017/10/26 10:00:34        |                 | 2017/10/26 10:00:38 | 警報         | 中警報   | [MTIC_2]溶解室天井温度2::   | L(下限)Value:800   |
| 2017/10/26 10:00:34        |                 | 2017/10/26 10:00:38 | 警報         | 重警報   | [MTIC_1]溶解室天井温度1::   | LL(下下限)Value:800 |
| 2017/10/26 10:00:34        |                 | 2017/10/26 10:00:38 | 警報         | 中警報   | [MTIC_1]溶解室天井温度1::   | L(下限)Value:800   |
| 2017/10/26 10:00:33        |                 | 2017/10/26 10:00:38 | 警報         | 重警報   | [TIC_AL]溶解天井温度異常:    | 警報               |
|                            |                 | 警報履                 | 歷表示        | ミエリフ  | P                    |                  |
|                            |                 |                     |            |       |                      |                  |
|                            |                 |                     |            |       |                      |                  |
|                            |                 |                     |            |       |                      |                  |
|                            |                 |                     |            |       |                      |                  |
|                            |                 |                     |            |       |                      |                  |
|                            |                 |                     |            |       |                      |                  |
|                            |                 |                     |            |       |                      | ·                |
| •                          |                 |                     |            |       |                      | ►                |

警報履歴画面では、現在時間から1日分で、最大5000件までの警報履歴を表示することが出来 ます。

4.2.1 警報履歴検索・設定エリア

| ]               | 2                            |                                       | 3        |  |  |  |
|-----------------|------------------------------|---------------------------------------|----------|--|--|--|
|                 | 全て ▼ ① 情報 ⑦ 軽                |                                       | < 設定メニュー |  |  |  |
| 期間選択第<br>2017/1 | 0/25 11:01:16 <-> 2017/10/26 | 11:01:16      「検索条件       タグ:     名称: |          |  |  |  |
|                 | 4                            | 5                                     |          |  |  |  |
| No.             | 名称                           | 機能                                    |          |  |  |  |
| 1               | グループコンボボックス                  | 警報グループにフィルターをかけることが出来ます。              |          |  |  |  |
| 2               | 警報レベルフィルターボタ                 | 警報レベルにフィルターをかけることが出来ます。               |          |  |  |  |
|                 | ン                            | フィルターをかけると該当するボタンが灰色になります。            |          |  |  |  |
| 3               | 設定メニュー                       | 警報設定に関連したメニューを表示します。                  |          |  |  |  |

| No. | 名称     | 機能                          |
|-----|--------|-----------------------------|
| 4   | 期間選択条件 | 警報履歴情報を、開始日時と終了日時を指定して検索するこ |
|     |        | とが出来ます。                     |
| 5   | 検索条件   | 警報履歴情報を、タグ名やタグ内の文字を指定して検索する |
|     |        | ことが出来ます。                    |

警報設定メニュー

| 画面表示        | $\sim$ |
|-------------|--------|
| 最新表示        |        |
| 表示          | $\sim$ |
| アイコン表示      | ~      |
| 日付順         | $\sim$ |
| 新しい日付順      | √      |
| 設定          | $\sim$ |
| 設定を保持       |        |
| 印刷&出力       | $\sim$ |
| テキスト出力      |        |
| CSV出力       |        |
| 検索機能        | $\sim$ |
| 詳細検索        |        |
|             |        |
| ●検索·表示設定    |        |
| 検索対象の最大数    |        |
| 5000        |        |
| 画面一覧の表示最大数  |        |
| 5000        |        |
| ●印刷設定       |        |
| ● 改ページしない   |        |
| ● 指定行数で改ページ |        |
| 60          |        |
|             |        |
|             |        |
|             |        |

| 名称     | 機能                        |  |  |  |
|--------|---------------------------|--|--|--|
| 閉じる    | 警報設定メニューを閉じます。            |  |  |  |
| 最新表示   | 警報履歴情報が常に更新されます。なお、現時点か   |  |  |  |
|        | ら1日分の期間で最大 5000 件までです。    |  |  |  |
| アイコン表示 | 警報発生時に、画面中の値と共に、警報レベルに応   |  |  |  |
|        | じたアイコンを表示させます。初期値 : 表示    |  |  |  |
| 新しい日付順 | 警報を発生時刻から新しい順にソートします。     |  |  |  |
| 設定を保持  | 印刷設定とアイコン表示設定を保存します。      |  |  |  |
| テキスト印刷 | 警報表示エリアに表示中の警報を、メモ帳を用いて   |  |  |  |
|        | テキスト表示します。                |  |  |  |
| CSV 出力 | 警報表示エリアに表示中の警報を CSV 書式にて保 |  |  |  |
|        | 存します。                     |  |  |  |
| 詳細検索   | 警報履歴検索・設定エリアの条件に加え、更に条件   |  |  |  |
|        | を設定したい場合に使用します。           |  |  |  |
| 検索対象の最 | 検索する警報履歴情報の最大値を設定します。     |  |  |  |
| 大数     |                           |  |  |  |
| 画面一覧の表 | 画面に表示する警報履歴情報の最大値を設定しま    |  |  |  |
| 示最大数   | す。                        |  |  |  |
| 改ページしな | テキスト印刷表示時に、改行を行わない場合に選択   |  |  |  |
| ひ      | します。                      |  |  |  |
| 指定行数で改 | テキスト印刷表示時に、指定した行で改ページさせ   |  |  |  |
| ページ    | る場合に選択します。                |  |  |  |
|        | 改ページ指定行数は変更可能です。          |  |  |  |

4.2.2 警報履歴表示エリア

警報状態表示画面と同一ですので参照下さい。

4.2.3 詳細検索

E

警報履歴情報の絞り込み検索が可能で、検索条件に合致した警報履歴情報を、最大で10000件 まで取得することが出来ます。

| -検索条件<br>検索期間: | 2017 🔻 / 1 | 0 ▼ / 全て ▼ | 警報履歴検察 | 索・設定エリアー | AND T | 検索実行   |
|----------------|------------|------------|--------|----------|-------|--------|
| -検索結果          | )          | 警報履        | 夏歷検索結果 | 後、検索·設定コ | ニリア   |        |
| 発生             | 日時         | 復旧日時       | 確認日時   | グループ レベル |       | 内 容 ▲  |
|                |            |            | 警報履歴   | 表示エリア    |       |        |
|                |            |            |        |          |       | v<br>• |
|                |            |            |        | じる       |       |        |

# 【警報履歴検索・設定エリア】

検索期間: 2017 ▼ / 10 ▼ / 全て ▼

|     | 1    | 2 3                                      |
|-----|------|------------------------------------------|
| No. | 検索対象 | 機能                                       |
| 1   | 年    | 指定した年の検索を行います。                           |
|     |      | 「全て」を選択すると、全データを検索対象とします。                |
| 2   | 月    | 指定した年の指定した月の検索を行います。                     |
|     |      | 「全て」を選択すると、年指定したデータを検索対象とします。            |
| 3   | 日    | 「全て」を選択すると、月指定したデータを検索対象とします。            |
|     |      | 「1-9」を選択すると、指定した月の1日から9日を検索対象とします。       |
|     |      | 「10-19」を選択すると、指定した月の 10 日から 19 日を検索対象としま |
|     |      | す。                                       |
|     |      | 「20-29」を選択すると、指定した月の 20 日から 29 日を検索対象としま |
|     |      | す。                                       |

# 条件: 発生+復旧 🔻

| 条件    | 機能                      |
|-------|-------------------------|
| 発生+復旧 | 発生した警報と復旧した警報を検索対象とします。 |
| 発生    | 発生した警報を検索対象とします。        |
| 復旧    | 復旧した警報を検索対象とします。        |
| 確認    | 確認した警報を検索対象とします。        |

検索文字: AND ▼ AND ▼ AND ■ AND ▼ AND ■ AND ▼ AND ■ AND ▼ AND ■ AND ▼ AND ■ AND ▼ AND ■ AND ■ AND

警報グループ名、警報レベル名、タグ、名称、ステート内の文字で検索を行うことが出来ます。 また、2 種類の検索文字を設定でき、AND 条件と OR 条件を設定することが出来ます。 (数値のみの検索を行うことはできません。)

#### 検索実行

検索条件に合致した結果を警報履歴表示エリア内に表示します。

【警報履歴検索結果後・設定エリア】

警報履歴検索結果・設定エリアで検索した結果に対して、更に条件を設定した検索を行うことが出 来ます。

警報発生日時、警報復旧日時、警報確認日時を設定して検索が可能です。

| )    | )    | )    |
|------|------|------|
| 発生日時 | 復旧日時 | 確認日時 |

文字による検索が可能です。

| 検索文字: | • |  |
|-------|---|--|
|-------|---|--|

デキスト印刷 警報表示エリアに表示している内容をメモ帳を使いテキスト表示します。
 CSV出力 警報表示エリアに表示している内容を CSV 書式で出力します。

| 【警報履歴表示エリア】 |
|-------------|
|-------------|

警報状態表示画面と同一ですので参照下さい。

### 4.3 グループ画面

計器や操作器のフェースプレートをグループ表示する画面で、1 画面当たり、最大 20 個のフェー スプレートと 8 個のフェースプレートを表示する 2 種類があります。

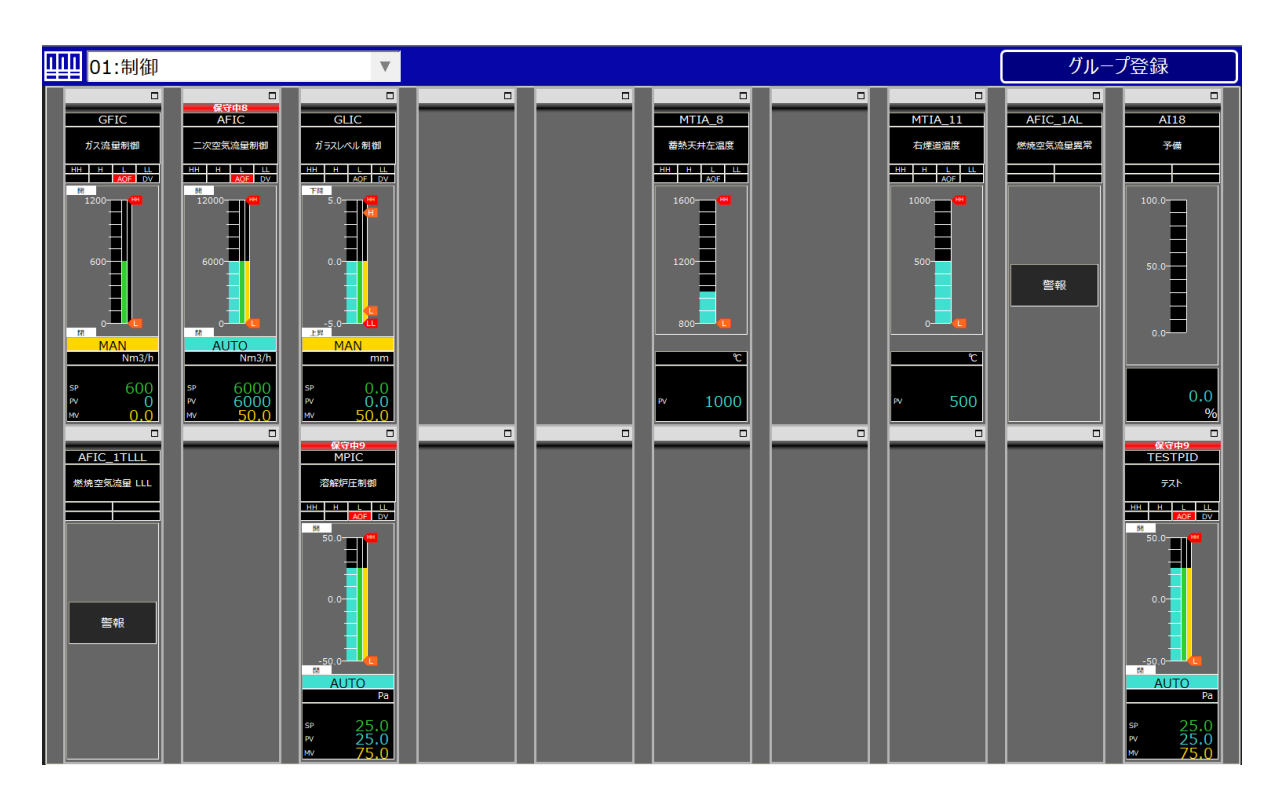

| 01:制御                                        |                                                           | T                                                    |      |      |                      | グリ   | レープ登録               |
|----------------------------------------------|-----------------------------------------------------------|------------------------------------------------------|------|------|----------------------|------|---------------------|
|                                              |                                                           |                                                      | タグ登録 | タグ登録 |                      | タグ登録 |                     |
| タグ削除                                         | タグ削除                                                      | タグ削除                                                 |      |      | タグ削除                 |      | タグ削除                |
| GFIC                                         | 保守中8<br>AFIC                                              | GLIC                                                 |      |      | MTIA_8               |      | MTIA_11             |
| ガス流量制御                                       | 二次空気流量制御                                                  | ガラスレベル制御                                             |      |      | 蕃熱天井左温度              |      | 右煙道温度               |
| HH H L LL<br>AOF DV                          | HH H L LL<br>AOF DV                                       | HH H L LL<br>AOF DV                                  |      |      | HH H L LL            |      | HH H L LL<br>AOF    |
|                                              |                                                           |                                                      |      |      |                      |      |                     |
| Nm3/h<br>sp 600<br>pv 0,0<br>パラメータ<br>チューニング | Nm3/h<br>sp 6000<br>pv 6000<br>mv 50.0<br>パラメータ<br>チューニング | mm<br>sp 0.0<br>pv 0.0<br>mv 50.0<br>パラメータ<br>チューニング |      |      | с<br>™ 1000<br>パラメ−タ |      | т<br>™ 500<br>Лэх-я |

表示させたいグループページは、選択ボックスから名称を選択して呼び出すことが出来ます。

01:制御

フェースプレートを 20 個表示される画面の場合には、各フェースプレートの上段右側の口をクリッ クすると。ポップアップフェースプレートとして拡大して呼び出すことが出来ます。

グループページ内に表示されるフェースプレートの種類やパラメータについては、別冊の説明書を 参照下さい。

#### 4.3.1 グループ登録機能

# グループ登録

SUPERVISOR 以上の権限では、グループ登録ボタンを押すと次のウィンドウが呼び出され、グ ループページの追加や削除、グループページ内のタグ登録や削除、変更を行うことが出来ます。下記 ウィンドウはフェースプレート 20 個表示のグループページの場合です。

| グループーーーー   |            |   |    |   |     | <sub>「</sub> フェースブレートー |            |
|------------|------------|---|----|---|-----|------------------------|------------|
| 01:制御      |            | V | 追加 | 1 | 削除  | L                      | 下空白削除      |
|            |            |   |    |   |     | タグ名                    | 名称         |
|            |            |   |    |   |     | GFIC                   | ガス流量制御     |
| グリストーーーー   |            |   |    |   |     | AFIC                   | 二次空気流量制御   |
| 検索条件-      |            |   |    |   |     | GLIC                   | ガラスレベル制御   |
| タグ:        | 名称:        |   |    | _ |     | blank                  | blank      |
| 15.04      |            |   |    |   |     | blank                  | blank      |
| 種別:全て      | •          |   |    |   |     | MTIA_8                 | 蓄熱天井左温度    |
| タグ名        | 名称         |   |    |   | 追加> | blank                  | blank      |
| AFIC       | 二次空気流量制御   |   |    |   |     | MTIA_11                | 右煙道温度      |
| AFIC_1AL   | 燃焼空気流量異常   |   |    |   | 挿入> | AFIC_1AL               | 燃焼空気流量異常   |
| AFIC_1TLLL | 燃焼空気流量 LLL |   |    |   |     | AI18                   | 予備         |
| AFIC_1_CV  | 燃焼空気流量弁    |   |    |   |     | AFIC_1TLLL             | 燃焼空気流量 LLL |
| AFI_1      | 燃焼空気流量     |   |    |   |     | blank                  | blank      |
| AI07       | 予備         |   |    |   |     | MPIC                   | 溶解炉圧制御     |
| AI08       | 予備         |   |    |   |     | blank                  | blank      |
| AI12       | 予備         |   |    |   |     | blank                  | blank      |
| AI16       | 予備         |   |    |   |     | blank                  | blank      |
| AI17       | 予備         |   |    |   |     | blank                  | blank      |
| AI18       | 予備         |   |    |   |     | blank                  | blank      |
| AI19       | 予備         |   |    |   |     | blank                  | blank      |
| AI24       | 予備         |   |    |   |     | TESTPID                | テスト        |
| AI34       | 予備         |   |    |   |     |                        |            |
| AI36       | 予備         |   |    | v |     |                        |            |
| AT 40      | ⊽/#        |   |    |   |     |                        |            |

| タイトル  | 機能                             |
|-------|--------------------------------|
| グループ  | グループページの追加、削除が可能です。            |
|       | グループページの名称変更も可能です。             |
| タグリスト | タグの番号や名称、種類で検索を行うと、条件に合致したタグが表 |
|       | 示されます。                         |
| 追加>   | 検索で表示されたタグを選択し、グループページの最下段に追加  |
|       | します。                           |
| 挿入>   | 検索で表示されたタグを選択し、グループページの選択した位置に |
|       | 挿入します。                         |
| 上書>   | 検索で表示されたタグを選択し、グループページの選択した位置に |
|       | 上書します。                         |
| 上     | 選択したタグの位置を1つ上に移動します。           |
| ۲     | 選択したタグの位置を1つ下に移動します。           |
| 空白    | 選択したタグの位置を1つ下に空白を設けます。         |
| 削除    | 選択したタグの位置を削除します。               |

4.4 グラフィック画面

グラフィック画面からは、プラントの状態監視やフェースプレートを呼び出しての制御操作が可能 です。なお、操作者の権限により、操作可能な内容が異なります。

グラフィック画面はプラント固有の画面の為、画面内で使用されるシンボルや表示機能についての み記述します。

4.4.1 アナログ値の表示方法

通常時:シアンで文字・数字が表示されます。

500 ℃

アナログ値の場合

| 調節言  | ├の場合 |
|------|------|
| SP:  | 6000 |
| PV:  | 6000 |
| M//· | 50.0 |

AUTO Nm3/

警報時(中故障の場合):中故障アイコンと共に、オレンジ色の枠が表示されます。 警報時(重故障の場合):重故障アイコンと共に赤色の枠が表示されます。 中故障の場合 重故障の場合

|--|

| $\hat{\mathbf{n}}$ |      |
|--------------------|------|
| SP:                | 1200 |
| PV:                |      |
| ۸V:                | 50.0 |
| MAN                | °C   |

通信異常時:枠内が濃赤色で表示されます。

| SP:  | 0.0 |
|------|-----|
| PV:  | 0.0 |
| MV:  | 0.0 |
| AUTO | C   |

PID ループの状態表示色

| 制御モード | 表示文字 | 表示色 | 值  | 表示色 |
|-------|------|-----|----|-----|
| 手動    | MAN  | 黄色  | PV | シアン |
| 自動    | AUTO | シアン | SP | 緑   |
| カスケード | CAS  | 紫色  | MV | 黄色  |

# 4.4.2 デジタル値の表示方法

ON時 / 開時 / 運転時 : 赤色表示します。(標準時)

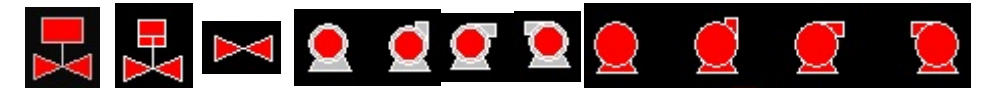

OFF 時 / 閉時 / 停止時:緑色表示します。(標準時)

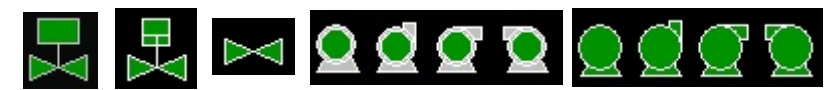

異常時 : オレンジ色点滅表示します。(標準時) 設定により、警報アイコンを同時に表示されることも可能です。

【調節弁等の開度表示方法】

調節弁等への出力信号により、シンボルの色が変化します。 出力が1%未満の場合 : 緑色表示します。(標準時)

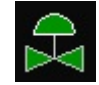

出力が1%以上の場合:赤色表示します。(標準時)

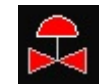

4.4.3 付箋とフェースプレート呼出方法

付箋機能:

| 2020/03/24 14<br>ガス流量<br>600->605Nm3 | :57:16<br>/h | ガス                                     | 、流量                         |  |
|--------------------------------------|--------------|----------------------------------------|-----------------------------|--|
| T <mark>e</mark>                     |              | SP:<br>PV:<br>MV:<br><mark>AUTO</mark> | 600<br>490<br>42.0<br>Nm3/h |  |

グラフィック画面に伝えたい内容を付箋に残すことができます。

1画面につき、最大付箋数は5つまでとなっています。

○付箋追加

グラフィック画面の付箋の追加アイコンをクリックします。

クリック後、左上に新しい付箋が追加されます。

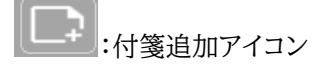

○付箋の表示/非表示について

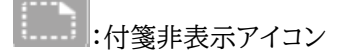

登録されている付箋を一括で非表示にします。 付箋の背後のオブジェクトを参照する際に利用します。

]:付箋表示アイコン

登録されている付箋を一括で表示にします。

フェースプレートの呼出方法:

アナログ値表示箇所、デジタル値表示箇所を左クリックすることにより、登録されているタグのフェ ースプレートを呼出すことが出来ます。

アナログ値表示箇所を右クリックすることにより、メニュー表示がされます。(下図)

| PIDチューニング |
|-----------|
| グループ      |
| トレンド      |
| 比較トレンド    |
| フェースプレート  |
| タグコピー     |

| タイトル      | 機能                             |
|-----------|--------------------------------|
| PIDチューニング | PID チューニング画面が呼び出されます。          |
| グループ      | 本タグが割り付けられているグループ画面(タグ検索で最初に該当 |
|           | した画面)が呼び出されます。                 |
| トレンド      | 本タグが割り付けられているトレンド画面(タグ検索で最初に該当 |
|           | した画面)が呼び出されます。                 |
| 比較トレンド    | 本タグが割り付けられている比較トレンド画面(タグ検索で最初に |
|           | 該当した画面)が呼び出されます。               |
| フェースプレート  | 本タグに割り付けられてるフェースプレートが呼び出されます。  |
| タグコピー     | 本オブジェクトに割り付けられているタグをコピーし、他の画面で |
|           | 貼り付けると本タグの割り付けが出来ます。           |

### 4.5 トレンド画面

トレンド画面は、タグの値を時系列で折れ線グラフを用いて表示する画面で、同時にタグの値を指 定した周期で1年間分保存します。

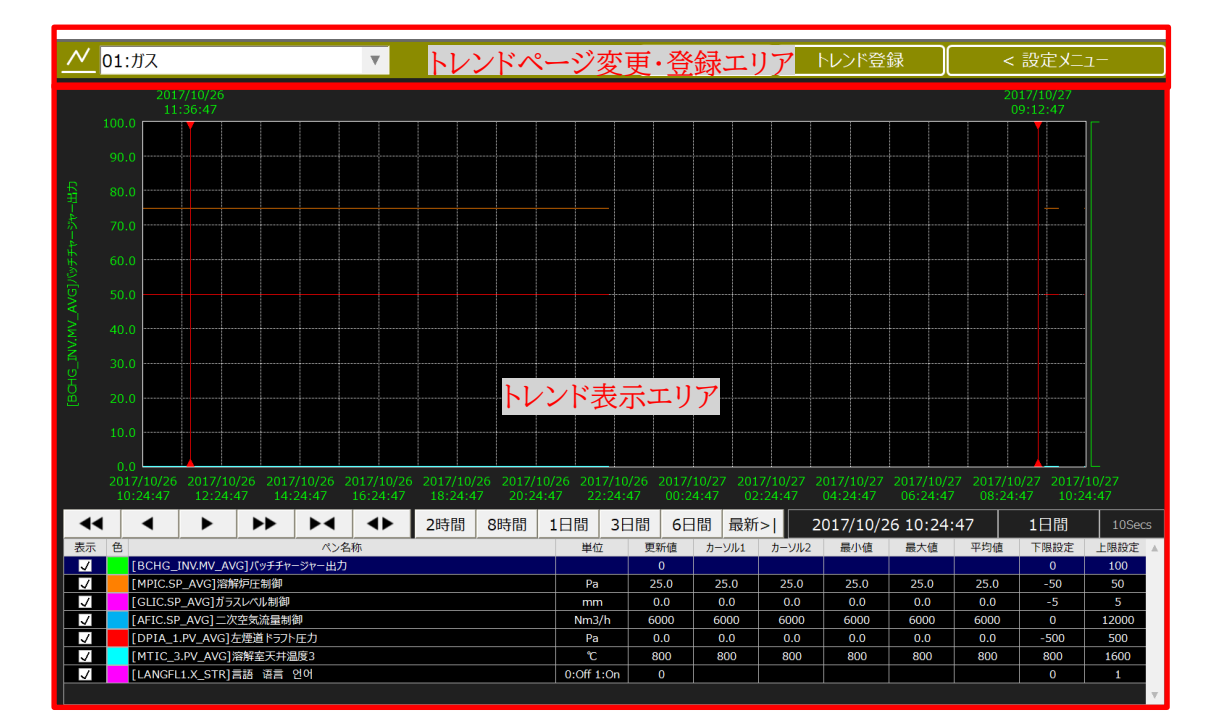

トレンド画面には、最大で8点の登録が可能です。

### 4.5.1 トレンドページ変更・登録エリア

トレンドページ変更・登録エリアには、次の機能があります。

|--|

| 機能          | 内容                                 |
|-------------|------------------------------------|
| グループコンボボックス | トレンドグループの選択が出来ます。                  |
| 自動更新        | トレンドグラフを一定時間(2 秒)ごとに更新します。なお複数のトレン |
|             | ド画面で自動更新はできません。                    |
|             | 自動更新中にはボタンが黄色点灯します。                |
| トレンド登録      | トレンドグループの追加/削除、グループ内のトレンドタグの登録/削   |
|             | 除/変更が出来ます。                         |
|             | なお、SUPERVIOR 以上の権限が必要です。           |
| 設定メニュー      | トレンドの基本設定と出力設定を行います。               |

トレンド表示エリアでグラフ画面をマウスでドラッグするとグラフが拡大され、拡大表示中には[拡 大解除]ボタンがトレンドページ登録・変更エリアに表示されます。

拡大解除

拡大解除ボタン上にカーソルを合わせるとボタンが赤で表示され、クリックすると拡大が解除され ます。

拡大解除

### 4.5.2 設定メニュー

| 閉じる >         |        |
|---------------|--------|
| 画面表示          | $\sim$ |
| 点表示           |        |
| グラフ表示         | $\sim$ |
| 基本設定          |        |
| ペン設定関連        | $\sim$ |
| ペン設定の再読込      |        |
| 印刷&出力         | $\sim$ |
| 通常印刷          |        |
| 反転印刷          |        |
| <br>CSV文字出力   |        |
| CSV数值出力       |        |
| トレンドExcel(文字) |        |
| トレンドExcel(数値) |        |
|               |        |
|               |        |
|               |        |

| 夕称         | <b>林</b>                |
|------------|-------------------------|
| <b> </b>   | 1戊化                     |
| 閉じる        | 設定メニューを閉じます。            |
| 点表示        | 収集したデータの位置を点で表示します。     |
| 基本設定       | トレンドの背景色や罫線の色、ペンの太さを設   |
|            | 定します。                   |
| ペン設定の再読込   | トレンドの設定情報を再度読込みします。     |
| 通常印刷       | 上下のツールバー、左右のメニューを含めずに   |
|            | トレンド画面を印刷します。           |
| 反転印刷       | 上下のツールバー、左右のメニューを含めずに   |
|            | トレンド画面を白黒反転印刷します。       |
| CSV 文字出力   | トレンド表示エリア内にある左右のヘアライン   |
|            | カーソル間のトレンドデータを、CSV 書式でテ |
|            | キスト出力します。               |
| CSV 数值出力   | トレンド表示エリア内にある左右のヘアライン   |
|            | カーソル間のトレンドデータを、CSV 書式で数 |
|            | 値出力します。                 |
| トレンド Excel | トレンド表示エリア内にある左右のヘアライン   |
| (文字)       | カーソル間のトレンドデータを、画面ハードコピ  |
|            | ーと共に Excel でテキスト出力します。  |
| トレンド Excel | トレンド表示エリア内にある左右のヘアライン   |
| (数値)       | カーソル間のトレンドデータを、画面ハードコピ  |
|            | ーと共に Excel で数値出力します。    |

#### 4.5.3 トレンド表示エリア

トレンド表示エリアは、トレンドグラフ表示エリア、日付設定エリア、データ表示エリアで構成されて います。

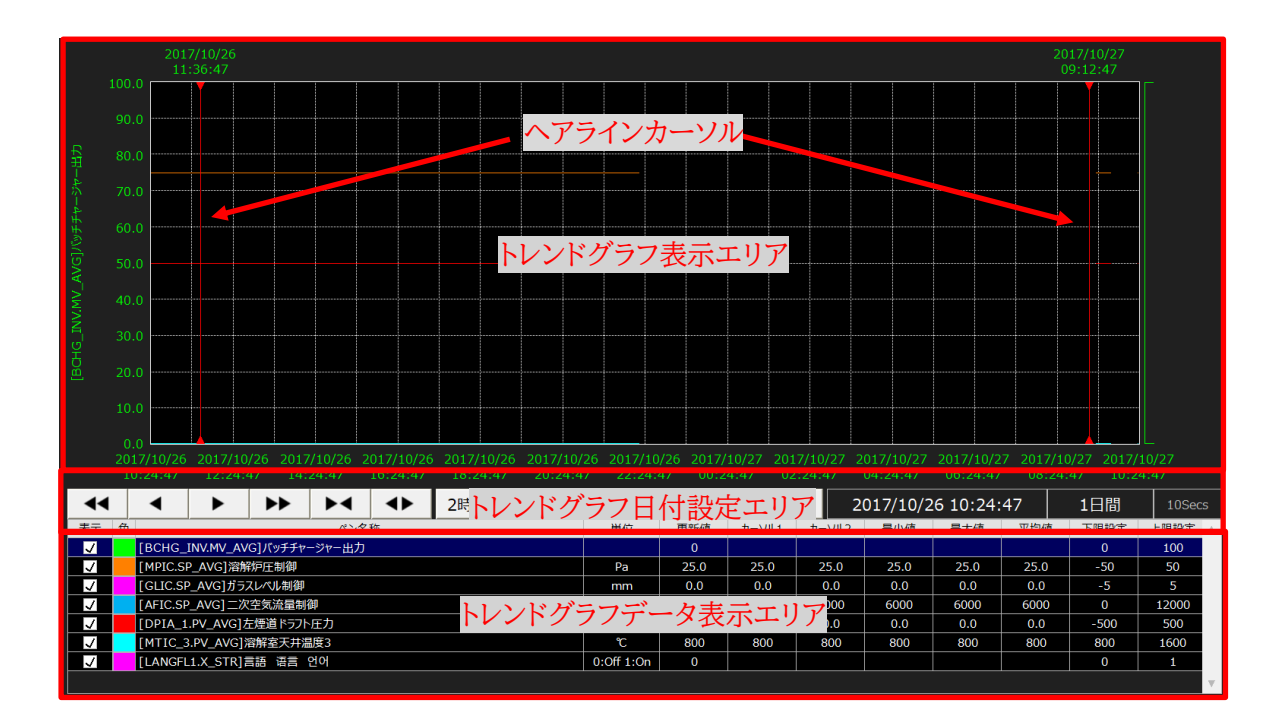

トレンドグラフ表示エリア内の左右のヘアラインカーソルは、マウスにて自由に移動させることが出来、この時のカーソル上の値をデータ表示エリアに表示されます。

トレンドグラフ表示エリアには、最大で8本までのトレンドグラフが表示され、各トレンドタグの詳細 は、データ表示エリアに一覧表示されます。トレンドグラフの縦軸には、一覧表示で選択したタグの名 称とレンジが工業単位で、また、横軸には日付・時刻が表示されます。

トレンドグラフは左から右に描画され、基準時間を右端とするか左端とするか設定により変更が可 能です。 4.5.4 トレンドグラフ日付設定エリア

トレンドグラフ日付設定エリアでは、トレンドグラムのスクロールや時間幅の変更を行います。

| • | ◀ | • | • | ► | ¢ | 2時間 | 8時間 | 1日間 | 3日間 | 6日間 | 最新>∣ | 2017/10/26 10:24:47 | 1日間 | 10Secs |
|---|---|---|---|---|---|-----|-----|-----|-----|-----|------|---------------------|-----|--------|
|   | 1 |   |   |   | 2 |     |     | 3   |     |     | 4    | 5                   | 6   | 7      |

| No. | 名称          | 機能                                                                                                    |
|-----|-------------|----------------------------------------------------------------------------------------------------|
| 1.  | スクロール       | トレンドグラフをスクロールします。                                                                                                    |
| 2.  | 拡大/縮小       | トレンドグラフを拡大/縮小します。                                                                                                    |
| 3.  | 時間幅選択       | トレンドグラフの時間幅を設定します。                                                                                                    |
| 4.  | 最新>         | トレンドの基準時刻を最新の時刻に設定します。                                                                                                    |
| 5.  | 基準時間        | 基準時間表示箇所をクリックすると日付設定ダイアログが表                                                                                                   |
|     |             | 示され、変更が可能です。                                                                                                    |
|     |             | StandardDate     X                                                                                                    |
|     |             | 基準日時: 2017/10/24 🚽 10:27:10                                                                                                   |
|     |             | 1/1 1日 0:00 x:00 x:xx:00                                                                                                    |
|     |             | 今日 昨日 2日前 3日前 4日前                                                                                                    |
|     |             | 5日前 7日前 10日前 20日前 30日前                                                                                                    |
|     |             |                                                                                                    |
|     |             | <u>今週</u> <u>先週</u> <u>先</u> 々週                                                                                               |
|     |             | 0:00:00 1:00:00 2:00:00 3:00:00 4:00:00 5:00:00                                                                               |
|     |             | 6:00:00 7:00:00 8:00:00 9:00:00 10:00:00 11:00:00                                                                             |
|     |             | 12:00:00 13:00:00 14:00:00 15:00:00 16:00:00 17:00:00<br>18:00:00 19:00:00 20:00:00 21:00:00 22:00:00 23:00:00                |
|     |             | x:00:00 x:10:00 x:20:00 x:30:00 x:40:00 x:50:00                                                                               |
|     |             | OK Cancel                                                                                                    |
|     |             |                                                                                                    |
| 6.  | トレンド時間幅<br> | トレンド時間幅表示箇所をクリックすると時間幅設定ダイアロ                                                                                                  |
|     |             | クが表示され、変更が可能です。<br>                                                                                                    |
|     |             |                                                                                                    |
|     |             |                                                                                                    |
|     |             | 3000         1bg/mj         20g/mj         40g/mj         00g/mj           12時間         1日         2日         3日         75mm |
|     |             | <u>14日</u> 20日21日<br>10日 (2週間) 20日 (3週間) (約17日)                                                                               |
|     |             | 90日 150日 180日 240日 365日<br>(約35万月) (約55万月) (約6万月) (約8万月) (約1年)                                                                |
|     |             | OK Cancel                                                                                                    |
| 7.  | データ種別       | トレンドグラフで表示されているデータ種別を表示します。                                                                                                   |
|     |             | クリックすると、ヘアラインカーソル間の時間表示します。                                                                                                   |

# データ種別

トレンド時間幅を変更すると、表示されるデータ種別は時間幅に基づき自動的に変更され、CSV 書式や Excel 書式のファイルに保存されるデータも、その時のデータ種別に基づきます。

| 時間幅      | 表示      | 表示内容             |
|----------|---------|------------------|
| 3時間以内    | l sec   | 1 秒周期の瞬時値        |
| 16 時間以内  | 5 sec   | 5秒間隔集計データの平均値    |
| 33 時間以内  | 10 sec  | 10 秒間隔集計データの平均値  |
| 65 時間以内  | 20 sec  | 20 秒間隔集計データの平均値  |
| 100 時間以内 | 30 sec  | 30 秒間隔集計データの平均値  |
| 130 時間以内 | 40 sec  | 40 秒間隔集計データの平均値  |
| 160 時間以内 | 50 sec  | 50 秒間隔集計データの平均値  |
| 200 時間以内 | 60 sec  | 60 秒間隔集計データの平均値  |
| 270 時間以内 | 80 sec  | 80 秒間隔集計データの平均値  |
| 340 時間以内 | 100 sec | 100 秒間隔集計データの平均値 |
| 405 時間以内 | 120 sec | 120 秒間隔集計データの平均値 |
| 475 時間以内 | 140 sec | 140 秒間隔集計データの平均値 |
| 540 時間以内 | 160 sec | 160 秒間隔集計データの平均値 |
| 610 時間以内 | 180 sec | 180 秒間隔集計データの平均値 |
| 900 時間以内 | 240 sec | 240 秒間隔集計データの平均値 |
| 3か月以内    | 10 min  | 10 分間隔集計データの平均値  |
| 5 か月以内   | 15 min  | 15 分間隔集計データの平均値  |
| 7か月以内    | 22 min  | 22 分間隔集計データの平均値  |
| 9か月以内    | 30 min  | 30 分間隔集計データの平均値  |
| 1年以内     | 40 min  | 40 分間隔集計データの平均値  |

4.5.5 トレンドグラフデータ表示エリア

トレンドグラフに登録されているタグについて、次の項目が詳細表示されます。

| 項目     | 内容                                |
|--------|-----------------------------------|
| 表示     | チェックボックスで表示 / 非表示の切り替えが可能です。      |
| 色      | トレンドグラフの色を示します。                   |
|        | SUPERVISOR 以上の権限では、クリックして色の変更が可能で |
|        | す。                                |
| ペン名称   | トレンドグラフのペンの名称が表示されます。             |
| 単位     | タグに付けた工業単位が表示されます。                |
| 更新值    | タグの最新の収集データの値が表示されます。             |
| カーソル 1 | 左側のヘアラインカーソルの場所の値を示します。           |
| カーソル 2 | 右側のヘアラインカーソルの場所の値を示します。           |
| 最小值    | 左右のヘアラインカーソル間の最小値を示します。           |
| 最大值    | 左右のヘアラインカーソル間の最大値を示します。           |
| 平均值    | 左右のヘアラインカーソル間の平均値を示します。           |
| 下限設定   | トレンドグラフの0%位置に対する値を示します。           |
| 上限設定   | トレンドグラフの 100%位置に対する値を示します。        |

トレンド画面内のペンをダブルクリックすると、タグのフェースプレートを呼び出すことが出来ます。 また、ペンを選択状態で右クリックをすると、プルダウンメニューが表示され、該当するタグが登録 されている画面への展開や、グラフィック画面中でコピーしたタグをトレンドペン(タグの PV 値、SP 値、MV 値、デジタル値も選択可)として登録、または削除することも出来ます。

グループ 比較トレンド ペン追加(PV) ペン追加(SP) ペン追加(MV) ペン追加(X)

### 4.5.6 トレンドの基本設定

トレンドグラフページ変更・登録エリア内にある「設定メニュー」中の基本設定では、下記の設定を 行うことが出来ます。

- トレンドグラフの背景色
- トレンドグラフの罫線色
- トレンドグラフの線の太さ
- バーの濃淡(デジタル信号の場合のみ有効)
- トレンドグラフの基本時間設定(左側または右側)

# トレンドの登録

SUPERVISOR 以上の操作権限が与えられている場合には、次の項目が変更可能です。

| 項目       | 内容                              |
|----------|---------------------------------|
| グループ     | トレンドグループの選択、名称変更、追加、削除が可能です。    |
| ペン       | トレンドのペンの変更、追加、削除が可能です。          |
| タグ検索     | トレンドペンとして追加したいタグを、番号と名称、種別で検索が可 |
|          | 能です。                            |
| 追加/挿入/上書 | 検索されたタグをペン一覧に追加/挿入/上書することが出来ます。 |
| ペン一覧     | ペンの位置を上下に移動させ希望する順番に並べることが出来ま   |
|          | す。                              |
|          | 色 : ダブルクリックするとグラフの色の変更が可能です。    |
|          | ペン名称:ダブルクリックすると名称の変更が可能です。      |
|          | 下限設定 : トレンドグラフの 0%位置の変更が可能です。   |
|          | 上限設定 : トレンドグラフの 100%位置の変更が可能です。 |
|          | スケール下限:トレンドグラフのスケール下限位置の変更が可能   |
|          | です。                             |
|          | スケール上限:トレンドグラフのスケール上限位置の変更が可能   |
|          | です。                             |
| 表示設定     | トレンドグループの表示時間の変更が可能です。          |

### 4.6 タグモニタ画面

タグに関する情報を一覧表で表示する画面で、1 画面に最大で 50 個までのタグの値をリアルタイムに表示します。

| 📃 01:制御    | ▼ タグモニ       | タページ  | ジ変更・資 | 登録エリア | <b>ク</b> グモニタ | 登録   | < 設   | 定メニュー |
|------------|--------------|-------|-------|-------|---------------|------|-------|-------|
| 97         | 名称           | 状態1   | 状態2   | PV    | SP            | MV   | 工業単位  | PV%   |
| AFIC       | 二次空気流量制御     |       | CAS   | 6100  | 6100          | 50.8 | Nm3/h | 50.8  |
| GFIC       | ガス流量制御       |       | CAS   | 610   | 610           | 50.8 | Nm3/h | 50.8  |
| GLIC       | ガラスレベル制御     |       | AUTO  | 1.0   | 1.0           | 60.0 | mm    | 60.0  |
| MPIC       | 溶解炉圧制御       |       | AUTO  | 25.0  | 25.0          | 75.0 | Pa    | 75.0  |
| MTIC_1     | 溶解室天井温度1     | LL    | MAN   | 800   | 1200          | 50.0 | C     | 0.0   |
| MTIC_2     | 溶解室天井温度2     | LL    | MAN   | 800   | 1200          | 50.0 | C     | 0.0   |
| MTIC_3     | 溶解室天井温度3     | LL    | MAN   | 800   | 1200          | 50.0 | C     | 0.0   |
| WTIC_1     | テスト          |       | MAN   | 1000  | 1000          | 50.0 | C     | 25.0  |
| WTIC_3     | テスト          |       | MAN   | 1000  | 1000          | 50.0 | ĉ     | 25.0  |
| AFIC_1_CV  | 燃焼空気流量弁      |       |       |       |               | 0.5  | %     | 0.5   |
| AI07       | 予備           |       |       | 0.0   |               |      | %     | 0.0   |
| MTIC_1     | 溶解室天井温度1     | LL    | MAN   | 800   | 1200          | 50.0 | ĉ     | 0.0   |
| AL17       | 燃焼空気ブロワ 停止   |       |       | 警報    |               |      |       |       |
| AL18       | 予備           |       |       | 警報    |               |      |       |       |
| AL19       | 予備           |       |       | 警報    |               |      |       |       |
| AL20       | 予備 力         | ガエーよ  | 7キティ  | コマ報   |               |      |       |       |
| AL21       | 一次ガス遮断弁開異常 🦯 | y L-y | 北小工   | ソノ報   |               |      |       |       |
| AL22       | 一次ガス遮断弁 閉異常  |       |       | 警報    |               |      |       |       |
| AFIC_1TLLL | 燃焼空気流量 LLL   |       |       | 警報    |               |      |       |       |
|            |              |       |       |       |               |      |       |       |

### 4.6.1 タグモニタページ変更・登録エリア

タグモニタページ変更・登録エリアには、次の機能があります。

|  | 01:制御 |  | タグモニタ登録 | < 設定メニュー |
|--|-------|--|---------|----------|
|--|-------|--|---------|----------|

| 機能          | 内容                              |
|-------------|---------------------------------|
| グループコンボボックス | タグモニタグループの選択が出来ます。              |
| タグモニタ登録     | タグモニタグループの追加/削除、タグモニタグループ内のタグの登 |
|             | 録/削除/変更が出来ます。                   |
|             | なお、SUPERVIOR 以上の権限が必要です。        |
| 設定メニュー      | タグモニタと出力設定を行います。                |

設定メニュー

| 閉しる >       |
|-------------|
| =0          |
| 設正 ✓        |
| 設定を保持       |
| 印刷&出力 🗸 🗸   |
| テキスト印刷      |
| CSV出力       |
|             |
|             |
|             |
|             |
|             |
|             |
|             |
|             |
|             |
|             |
|             |
|             |
|             |
|             |
|             |
|             |
|             |
|             |
|             |
|             |
|             |
| ●印刷設定       |
| ● 改ページしない   |
| ● 指定行数で改ページ |
| 60          |

| 名称      | 機能                     |
|---------|------------------------|
| 閉じる     | 設定メニューを閉じます。           |
| 設定を保持   | アイコンの有無と印刷設定の内容を保持しま   |
|         | す。                     |
| テキスト印刷  | 警報表示エリアに表示中の警報を、メモ帳を   |
|         | 用いてテキスト表示します。          |
| CSV 出力  | 警報表示エリアに表示中の警報を CSV 書式 |
|         | にて保存します。               |
| 改ページしない | テキスト印刷表示時に、改行を行わない場合   |
|         | に選択します。                |
| 指定行数で改ぺ | テキスト印刷表示時に、指定した行で改ページ  |
| ージ      | させる場合に選択します。           |
|         | 改ページ指定行数は変更可能です。       |

4.6.2 タグモニタ表示エリア

タグモニタ表示エリアは、一覧表形式で下記の情報が表示されます。

- タグ タグに付けた番号
- 名称 タグに付けた名称
- 状態1
   警報が存在する場合に表示
- 状態 2 PID 調節計の場合のみ調節計のモードを表示
  - PV 値 プロセス入力の現在値を表示
  - SP 値 調節計タグの場合の設定値を表示
  - MV 値 調節計タグの場合の出力値を表示
- 工業単位 プロセス入力値の工業単位を表示
- PV% プロセス入力値を 0-100%レンジで表示

タグモニタ画面内のタグをダブルクリックすると、タグのフェースプレートを呼び出すことが出来ま す。

また、タグを選択状態で右クリックをすると、プルダウンメニューが表示され、該当するタグが登録 されている画面への展開や、グラフィック画面中でコピーしたタグを追加や挿入、削除することも出 来ます。なお、タグの追加や挿入、削除には、SUPERVISOR 以上の権限が必要です。

| グループ                 |
|----------------------|
| トレンド                 |
| 比較ト <mark>レンド</mark> |
| タグ追加                 |
| タグ挿入                 |
| タグ削除                 |
|                      |

タグモニタへの登録

SUPERVISOR 以上の操作権限が与えられている場合には、次の項目が変更可能です。

| 項目      | 内容                              |
|---------|---------------------------------|
| グループ    | タグモニタグループの選択、名称変更、追加、削除が可能です。   |
| 表示数設定   | タグモニタ画面に表示するタグの数量の設定が可能です。1 画面  |
|         | 当たり最大 50 タグです。                  |
| タグ検索    | タグモニタ画面に登録したいタグを、番号と名称、種別で検索が可  |
|         | 能です。                            |
| 追加/挿入   | 検索されたタグを選択タグリストに追加/挿入することが出来ます。 |
| 選択タグリスト | 選択したタグの位置を上下に移動させ希望する順番に並べたり、リ  |
|         | ストから削除することが出来ます。                |

### 4.7 イベント履歴画面

機器や設備の ON / OFF 状況の履歴を表示します。履歴保存期間は1年間で、初期表示では、 表示した時刻から1日分の履歴を最大 5000 件まで表示することが出来ます。

| ●期間選択条件                                                   | イベント履歴検索・設定                                                         | エリア | < 設定メニュー |
|-----------------------------------------------------------|---------------------------------------------------------------------|-----|----------|
| 2017/10/01 00:00:00 <->                                   | 2017/10/28 09:58:53 99:                                             | 名称: |          |
| 動作(ON)日時 停止<br>2017/10/24 18:46:37<br>2017/10/24 18:46:37 | (OFF)日時内容<br>[MFL8161]懲焼空気流量LLL:[保守/監視]<br>[MFL8160]溶解炉庄HHH:[保守/監視] |     | A        |
|                                                           |                                                                     |     |          |
|                                                           |                                                                     |     |          |
|                                                           | イベント履歴表示エ                                                           | リア  |          |
|                                                           |                                                                     |     |          |
|                                                           |                                                                     |     |          |
|                                                           |                                                                     |     |          |
|                                                           |                                                                     |     | v        |

### 4.7.1 イベント検索・設定エリア

|         |                              | 3                             |  |  |  |
|---------|------------------------------|-------------------------------|--|--|--|
|         | <i>. 1</i> /+                |                               |  |  |  |
| 2017/10 | 0/01 00:00:00 <-> 2017/10/28 | 09:58:53 <sup>(快永未)</sup> 名称: |  |  |  |
| 1       |                              | 2                             |  |  |  |
| No.     | 名称                           | 機能                            |  |  |  |
| 1       | 期間選択条件                       | イベント履歴情報を期間で検索することが出来ます。      |  |  |  |
|         |                              | 左側:検索期間開始日時                   |  |  |  |
|         |                              | 右側:検索期間終了日時                   |  |  |  |
|         |                              | カレンダーが表示され、設定が可能です。           |  |  |  |
| 2       | 検索条件                         | イベント履歴情報をタグとタグ名称で検索することが出来ま   |  |  |  |
|         |                              | す。                            |  |  |  |
| 3       | 設定メニュー                       | イベント履歴設定に関連したメニューを表示します。      |  |  |  |

設定メニュー

|                                                    | 項目 |
|----------------------------------------------------|----|
| 閉じる >                                              | 閉し |
|                                                    | 更新 |
|                                                    | 設知 |
| 最新表示                                               |    |
| 設定 🗸 🗸 🗸                                           | 9- |
| 設定を保持                                              |    |
| 印刷&出力 🗸                                            |    |
| テキスト印刷                                             | CS |
| CSV出力                                              |    |
|                                                    |    |
| 計軸快発                                               | 詳約 |
|                                                    | 検  |
|                                                    | 大数 |
| ● 検索対象の最大数                                         | 画  |
| 5000<br>西西一覧の志二島+粉                                 | 示量 |
| 画面 夏0-2-5000<br>5000                               | 改  |
| ●印刷設定                                              |    |
| <ul> <li>● 改ページしない</li> <li>● 指定行数で改ページ</li> </ul> | 指  |
| 60                                                 | ペ- |
|                                                    |    |

| 項目      | 内容                      |
|---------|-------------------------|
| 閉じる     | 設定メニューを閉じます。            |
| 更新表示    | イベント履歴情報が常に更新されます。      |
| 設定を保持   | 印刷設定の内容を保持します。          |
| テキスト印刷  | イベント履歴表示エリアに表示中のイベントを、メ |
|         | モ帳を用いてテキスト表示します。        |
| CSV 出力  | イベント履歴表示エリアに表示中のイベントを、  |
|         | CSV 書式にて保存します。          |
| 詳細検索    | イベント履歴検索・設定エリアの条件に加え、更に |
|         | 条件を設定したい場合に使用します。       |
| 検索対象の最  | 検索するイベントの最大数を設定します。     |
| 大数      |                         |
| 画面一覧の表  | 画面表示するイベント履歴の最大数を設定しま   |
| 示最大数    | す。                      |
| 改ページしない | テキスト印刷表示時に、改行を行わない場合に選  |
|         | 択します。                   |
| 指定行数で改  | テキスト印刷表示時に、指定した行で改ページさ  |
| ページ     | せる場合に選択します。             |
|         | 改ページ指定行数は変更可能です。        |

4.7.2 イベント履歴表示エリア

イベント履歴表示エリアでは、次のように表示されます。

- 動作(ON)時間 動作または信号が ON した日時
- 停止(OFF)時間 停止または信号が OFF した日時
- 内容 イベントの内容(タグ、タグ名称、イベント要因)

イベントの表示色:動作時または ON 時 オレンジ色 → 停止時または OFF 時 緑色

イベント履歴検索機能は、警報検索機能と同様ですので、警報履歴の項目を参照下さい。

### 4.8 操作履歴画面

本機よりタグに関する情報の変更履歴を時系列で表示します。履歴保存期間は1年間で、初期表 示では、表示した時刻から1日分の履歴を最大 5000 件まで表示することが出来ます。

|                                              |                              |      | < 設定メニュー  |
|----------------------------------------------|------------------------------|------|-----------|
| 7期間選択条件<br>2017/10/27 10:39:29 <-> 2017/10/2 | 探作復歴(検案・設定エリア)<br>8 10:39:29 | 名称:  |           |
| 操作変更日時 タグ                                    | 名称                           | 変更前値 | ②更後値    ▲ |
|                                              |                              |      |           |
|                                              |                              |      |           |
|                                              |                              |      |           |
|                                              |                              |      |           |
|                                              |                              |      |           |
|                                              | 操作履歴表示エリア                    |      |           |
|                                              |                              |      |           |
|                                              |                              |      |           |
|                                              |                              |      |           |
|                                              |                              |      |           |
|                                              |                              |      |           |
|                                              |                              |      |           |
|                                              |                              |      |           |

### 4.8.1 操作履歴検索・設定エリア

|                        |                       |       |     | 3        |
|------------------------|-----------------------|-------|-----|----------|
| $\mathbf{\tilde{O}}$   |                       |       |     | < 設定メニュー |
| 「期間選択条件———————         |                       | ┌検索条件 |     |          |
| 2017/10/27 10:39:29 <- | > 2017/10/28 10:39:29 | タグ:   | 名称: |          |
| 1                      |                       | 2     |     |          |

| No. | 名称     | 機能                          |
|-----|--------|-----------------------------|
| 1   | 期間選択条件 | 操作履歴情報を期間で検索することが出来ます。      |
|     |        | 左側:検索期間開始日時                 |
|     |        | 右側:検索期間終了日時                 |
|     |        | カレンダーが表示され、設定が可能です。         |
| 2   | 検索条件   | 操作履歴情報をタグとタグ名称で検索することが出来ます。 |
| 3   | 設定メニュー | 操作履歴設定に関連したメニューを表示します。      |

設定メニュー

|                                             | 1   |
|---------------------------------------------|-----|
| 閉じる >                                       | Ē   |
|                                             | E / |
| 画面表示 、 、 、 、 、 、 、 、 、 、 、 、 、 、 、 、 、 、 、  | Ē   |
| 最新表示                                        |     |
| 設定                                          |     |
| 設定を保持                                       |     |
| 印刷&出力                                       |     |
| テキスト印刷                                      | 6   |
| CSV出力                                       | 1   |
| 検索機能 🛛 🗸 🗸                                  |     |
| 计枷使桨                                        | Ē   |
|                                             | 1   |
|                                             | 5   |
| ●快采・衣示設正<br>絵索対象の景大教                        | T   |
|                                             | 1   |
|                                             | ÷   |
| 画面一竟の衣示取入数                                  | 1   |
| 5000                                        |     |
| ●印刷設定                                       |     |
| ● 改ページしない                                   | 1   |
| <ul> <li>● 指定行数で改ページ</li> <li>60</li> </ul> | 1   |
|                                             |     |
|                                             |     |

| 項目      | 内容                      |
|---------|-------------------------|
| 閉じる     | 設定メニューを閉じます。            |
| 更新表示    | イベント履歴情報が常に更新されます。      |
| 設定を保持   | 印刷設定の内容を保持します。          |
| テキスト印刷  | イベント履歴表示エリアに表示中のイベントを、メ |
|         | モ帳を用いてテキスト表示します。        |
| CSV 出力  | イベント履歴表示エリアに表示中のイベントを、  |
|         | CSV 書式にて保存します。          |
| 詳細検索    | イベント履歴検索・設定エリアの条件に加え、更に |
|         | 条件を設定したい場合に使用します。       |
| 検索対象の最  | 検索するイベントの最大数を設定します。     |
| 大数      |                         |
| 画面一覧の表  | 画面表示するイベント履歴の最大数を設定しま   |
| 示最大数    | す。                      |
| 改ページしない | テキスト印刷表示時に、改行を行わない場合に選  |
|         | 択します。                   |
| 指定行数で改  | テキスト印刷表示時に、指定した行で改ページさ  |
| ページ     | せる場合に選択します。             |
|         | 改ページ指定行数は変更可能です。        |

#### 4.8.2 操作履歴表示エリア

操作履歴表示エリアでは、次のように表示されます。

- 操作変更日時 操作変更を実施した日時
- タグ 操作変更を実施したタグ
- 名称 操作変更を実施したタグの名称
- 変更前値 操作変更前の値
- 変更後値 操作変更後の値

操作履歴検索機能は、警報検索機能と同様ですので、警報履歴の項目を参照下さい。

# 5. 帳票機能

本オペレータステーションには帳票機能が標準的に用意されており、日報、月報、年報の作成や印刷、 ファイルでの保存などが可能です。

#### 5.1 帳票画面

帳票画面では、予め設定された作成された帳票の表示や、印刷などの操作ならびに帳票の設定を 行う事が出来ます。また、本オペレータステーションにおいては、1枚の帳票に、最大で18タグまで登 録が可能です。

なお、帳票作成に必要となるデータで、1 年以上経過したものは自動的に削除されます。長期保存 する場合は、Excel 書式に出力して保存して下さい。

| 目帳票   |            |       | ▼ 窯        |           | ■ 給 壶 •  | 設定エリ                                                          | →3 ◀       | •           |            | 帳票登録      |
|-------|------------|-------|------------|-----------|----------|---------------------------------------------------------------|------------|-------------|------------|-----------|
| 日報    | 月報:        | 年報    | 2017/10/26 |           |          |                                                               | 辰票修正       |             | <          | 印刷・出力メニュー |
|       | ガス         | ガス    | 燃燒         | 燃燒        | 溶解       | 溶解                                                            | 予備[帳票用]    | 溶解室炉圧制御[帳   | 排ガスプロワ電流   |           |
|       | 沉重         | 流言    | 空気流量       | 空気流量      | 炉注       | 炉庄                                                            |            |             |            |           |
|       | 設定値        | T 用   | 2 設定値      | 新規加速      | 設定値      | 新期<br>11<br>11<br>11<br>11<br>11<br>11<br>11<br>11<br>11<br>1 |            |             | MUD2020 DV |           |
|       | GFIC.SP    | GFIC. | PV AFIC.SP | AFIC.PV   | MPIC.SP  | MPIC.PV                                                       | MND2018.PV | MIND2000.PV | MND2030.PV |           |
| 08*   | INITI 3/11 | NITS  | 11 113     | NITI 5/11 | NIIIS/II | Pd                                                            | 90         | Pd          |            |           |
| 197   |            |       |            |           |          |                                                               |            |             |            |           |
| 285   |            |       |            |           |          |                                                               |            |             |            |           |
| 385   |            |       |            |           |          |                                                               |            |             |            |           |
| 4時    |            |       |            |           |          |                                                               |            |             |            |           |
| 5時    |            |       |            |           |          |                                                               |            |             |            |           |
| 6時    |            |       |            |           |          |                                                               |            |             |            |           |
| 7時    |            |       |            |           |          |                                                               |            |             |            |           |
| 8時    |            |       |            |           |          |                                                               |            |             |            |           |
| 9時    | 0          | 0     | 0          | 0         | 0.0      | 0.0                                                           | 0.0        | 0.0         | 0.0        |           |
| 10時   | 0          | 0     | 0          | 0         | 0.0      | 0.0                                                           | 0.0        | 0.0         | 0.0        |           |
| 11時   | 0          | 0     | 0          | 0         | 0.0      | 0.0                                                           | 0.0        | 0.0         | 0.0        |           |
| 12時   | 0          | 0     | 0          | 0         | 作画主ニ     | ニナリマ                                                          | 0.0        | 0.0         | 0.0        |           |
| 13時   |            |       |            |           | 恢示 衣/    | ハエリア                                                          |            |             |            |           |
| 14時   |            |       |            |           |          |                                                               |            |             |            |           |
| 15時   |            |       |            |           |          |                                                               |            |             |            |           |
| 16時   |            |       |            |           |          |                                                               |            |             |            |           |
| 17時   |            |       |            |           |          |                                                               |            |             |            |           |
| 18時   |            |       |            |           |          |                                                               |            |             |            |           |
| 19時   |            |       |            |           |          |                                                               |            |             |            |           |
| 20時   |            |       |            |           |          |                                                               |            |             |            |           |
| 21時   |            |       |            |           |          |                                                               |            |             |            |           |
| 22時   |            |       |            |           |          |                                                               |            |             |            |           |
| 2369  | -          |       |            |           |          |                                                               |            |             |            |           |
| - HIT |            |       |            | -         |          |                                                               | 0.0        | 0.0         | 0.0        | -         |
| 半均    | U          | 0     | 0          | U         | 0.0      | 0.0                                                           | 0.0        | 0.0         | 0.0        |           |
| 取入    | 0          | 0     | 0          | 0         | 0.0      | 0.0                                                           | 0.0        | 0.0         | 0.0        |           |
| 頭小    | U          | 0     | 0          | U         | 0.0      | 0.0                                                           | 0.0        | 0.0         | 0.0        |           |
|       |            |       |            |           |          |                                                               |            |             |            |           |
|       |            |       |            |           |          |                                                               |            |             |            | ►         |

# 5.1.1 帳票検索・設定エリア

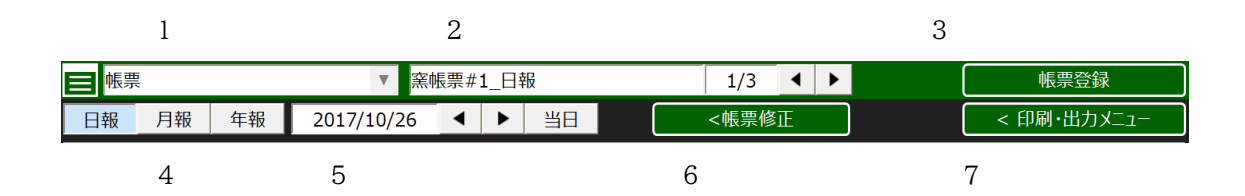

| No. | 名称          | 機能                          |
|-----|-------------|-----------------------------|
| 1   | グループコンボボックス | 帳票グループの選択が出来ます。             |
| 2   | 帳票ページ選択     | 矢印ボタンで帳票ページの変更が出来ます         |
| 3   | 帳票登録        | 帳票ページの追加/削除、帳票内のタグの変更、名称変更が |
|     |             | 出来ます。                       |
|     |             | なお、SUPERVIOR 以上の権限が必要です。    |
| 4   | 帳票種別変更      | 画面に表示させる帳票を変更出来ます。          |
| 5   | 帳票日付変更      | 画面に表示させる帳票の日付を指定することが出来ます。  |
| 6   | 帳票修正        | 帳票データの修正を行う場合に利用します。        |
|     |             | なお、SUPERVIOR 以上の権限が必要です。    |
| 7   | 印刷・出力メニュー   | 帳票の印刷と出力の設定が出来ます。           |

### 5.1.2 印刷・出力メニュー

|                           | 項目       | 内容                      |
|---------------------------|----------|-------------------------|
| 閉じる >                     | 閉じる      | 設定メニューを閉じます。            |
|                           | 表示ページ    | 帳票印刷/Excel 表示を実行した場合、現  |
| 表示ページ・イ                   |          | 在表示中の帳票ページのみが出力されま      |
| 表示グループ                    |          | す。                      |
|                           | 表示グループ   | 帳票印刷/Excel 表示を実行した場合、現  |
| · 帳票印刷                    |          | 在表示中の帳票グループ内の全てのペー      |
| EXCEI衣示<br>CSVU出力・表示ページのみ |          | いが山力されます                |
|                           | A 13 1 0 |                         |
| 日本 化表示 イ                  | 全グループ    | 帳票印刷/Excel 表示を実行した場合、全  |
| その他 く                     |          | ての帳票グループと全てのページが出力さ     |
| 保存場所を参照                   |          | れます。                    |
|                           | 帳票印刷     | 帳票印刷を実行します。             |
|                           | Excel 表示 | 帳票を Excel 形式のデータで表示します。 |
|                           | CSV 出力:  | 表示中の帳票ページのみを CSV 形式の数   |
|                           | 表示ページの   | 値データで出力します。             |
|                           | み        |                         |
|                           | 最大化表示    | Excel 形式のデータを表示した場合に、最  |
|                           |          | 大化して表示します。              |
|                           | 保存場所を    | 帳票データを保存しているフォルダを       |
|                           | 参照       | ファイルエクスプローラで表示します。      |
|                           |          |                         |
|                           |          |                         |
|                           |          |                         |

5.1.3 帳票表示エリア

帳票表示エリアには帳票データが表示されます。

上段にはヘッダーが 5 行あり、帳票項目が表示され、下段には「合計値」「平均値」「最大値」「最小 値」が表示されます。

日報の場合は時間ごとのデータが、月報では各日のデータが、また年報の場合は各年のデータが表示されますが、データ収集できていない箇所は空白となります。

|                 | ガス      | ガス      | 燃焼      | 燃焼      | 溶解      | . 溶解    | 予備[帳票用]    | 溶解室炉圧制御[帳  | 排ガスプロワ電流   |
|-----------------|---------|---------|---------|---------|---------|---------|------------|------------|------------|
|                 | 流量      | 流量      | 空気流量    | 空気流量    | 炉庄      | 炉圧      |            |            |            |
|                 | 設定値     | 計測値     | 設定値     | 計測値     | 設定値     | 計測値     |            |            |            |
|                 | GFIC.SP | GFIC.PV | AFIC.SP | AFIC.PV | MPIC.SP | MPIC.PV | MND2018.PV | MND2000.PV | MND2030.PV |
|                 | Nm3/h   | Nm3/h   | m3      | Nm3/h   | Nm3/h   | Pa      | 96         | Pa         | А          |
| 08 <del>9</del> |         |         |         |         |         |         |            |            |            |
| 1時              |         |         |         |         |         |         |            |            |            |
| 2時              |         |         |         |         |         |         |            |            |            |
| 3時              |         |         |         |         |         |         |            |            |            |
| 4時              |         |         |         |         |         |         |            |            |            |
| 5時              |         |         |         |         |         |         |            |            |            |
| 6時              |         |         |         |         |         |         |            |            |            |
| 7時              |         |         |         |         |         |         |            |            |            |
| 8時              |         |         |         |         |         |         |            |            |            |
| 9時              | 0       | 0       | 0       | 0       | 0.0     | 0.0     | 0.0        | 0.0        | 0.0        |
| 10時             | 0       | 0       | 0       | 0       | 0.0     | 0.0     | 0.0        | 0.0        | 0.0        |
| 11時             | 0       | 0       | 0       | 0       | 0.0     | 0.0     | 0.0        | 0.0        | 0.0        |
| 12時             | 0       | 0       | 0       | 0       | 0.0     | 0.0     | 0.0        | 0.0        | 0.0        |
| 13時             |         |         |         |         |         |         |            |            |            |
| 14時             |         |         |         |         |         |         |            |            |            |
| 15時             |         |         |         |         |         |         |            |            |            |
| 16時             |         |         |         |         |         |         |            |            |            |
| 17時             |         |         |         |         |         |         |            |            |            |
| 18時             |         |         |         |         |         |         |            |            |            |
| 19時             |         |         |         |         |         |         |            |            |            |
| 20時             |         |         |         |         |         |         |            |            |            |
| 21時             |         |         |         |         |         |         |            |            |            |
| 22時             |         |         |         |         |         |         |            |            |            |
| 23時             |         |         |         |         |         |         |            |            |            |
| 合計              |         |         |         |         |         |         | 0.0        | 0.0        | 0.0        |
| 平均              | 0       | 0       | 0       | 0       | 0.0     | 0.0     | 0.0        | 0.0        | 0.0        |
| 最大              | 0       | 0       | 0       | 0       | 0.0     | 0.0     | 0.0        | 0.0        | 0.0        |
| 最小              | 0       | 0       | 0       | 0       | 0.0     | 0.0     | 0.0        | 0.0        | 0.0        |
| 1               |         |         |         |         |         |         |            |            |            |

# 5.1.4 帳票データの修正

帳票データは手入力にて修正することが可能ですが、SUPERVISOR 以上の権限が必要になります。

| 日報 | 月報 | 年報 | 修正開始 | 修正保存 | 範囲コピー | 範囲貼付 | 再集計 | 閉じる > |
|----|----|----|------|------|-------|------|-----|-------|
|    |    |    |      |      |       |      |     |       |

| 名称   | 機能                               |
|------|----------------------------------|
| 修正開始 | 修正したい帳票(日報、月報、年報)を選択し、修正開始をクリックし |
|      | て、帳票表示エリア中の希望する箇所の値を変更する事が出来ま    |
|      | す。                               |
| 修正保存 | 修正したデータを反映します。                   |
|      | 日報を修正した場合は全ての日報に反映されます。          |
|      | 月報を修正した場合は全ての月報に反映されます。          |
|      | 年報を修正した場合は全ての年報に反映されます。          |

| 名称    | 機能                             |
|-------|--------------------------------|
| 範囲コピー | 修正したい箇所を範囲指定してコピーします。          |
| 範囲貼付  | 修正開始をクリック後、選択中のセルを起点にコピーした内容を貼 |
|       | り付けます。                         |
| 再集計   | 表示中の帳票を再集計します。                 |
|       | 日報表示中は、実際の収集データを元に再集計します。      |
|       | 月報表示中は、日報データを元に再集計します。         |
|       | 年報表示中は、月報データを元に再集計します。         |

### 5.1.5 帳票登録

SUPERVISOR 以上の操作権限が与えられている場合には、次の項目が変更可能です。

| Report Configuration |                 |       |                |                   |        |          |          |             |        |        | ×                                          |
|----------------------|-----------------|-------|----------------|-------------------|--------|----------|----------|-------------|--------|--------|--------------------------------------------|
| ┌帳票グループ──            |                 |       | ┌帳票ページ──       |                   |        |          |          |             |        |        |                                            |
| 帳票                   | ▼ 追加            | 削除    | ページタイトル: 窯帳票#1 |                   |        |          |          |             | 1/3    | <前     | 次>                                         |
| hE.                  | <b>西グループ</b>    | 13165 |                | din .             | 三世ノ    | ~        | 、ジョム     | ÷-          | エリア    |        |                                            |
| יאדאי                | 示シルノ政定エリノ       |       | NUTEXT (最大18)  | <b>נאי</b> ות-אכפ | ४ यद   | <u> </u> |          | .Æ-         |        | 日期印刷   | 日報日勤出力                                     |
|                      |                 |       |                | ☑ 合語              | + 🗸 א  | 均人       | 7 最大     | √最          |        | 日期印刷   | 月報日勤出力                                     |
|                      |                 |       |                |                   |        |          |          |             | - 干報   | 日動印刷   | 牛鞍目動出力                                     |
| 帳票フィールド              |                 |       | < 拡張           | F                 | 下      |          | 空白       |             | 削除     |        |                                            |
| -検索条件-               |                 |       | 属麻丸ガタ          |                   | TT 1/5 |          | 是小       | 1<br>1<br>1 | 0.w/j1 | ヘッパン   | 0.w/j2                                     |
| タガ:                  |                 |       | MND2176.PV AVG |                   | 74     |          |          | -1          | ガス     | 流量     |                                            |
| 活明・今て                |                 |       | MND2008.PV AVG |                   | J      | 7        | 7        | -1          | ガス     | 流量     | 計測値                                        |
| 「生力」・「主て             | *               |       | MND2172.PV AVG |                   | 7      | 7        | <b>v</b> | -1          | 燃焼     | 空気流量   | 設定値                                        |
| 90名                  | 名称              | 追加>   | MND2002.PV AVG |                   | 7      | 7        | ✓<br>✓   | -1          | 次席     | 空気流重   | 二計測個 二 二 二 二 二 二 二 二 二 二 二 二 二 二 二 二 二 二 二 |
| CALC01.PV            | 演算971           | 177.7 | MND2000.PV AVG |                   | J      | 7        | -<br>-   | -1          | 溶解     | 炉庄     | 計測値                                        |
| CALC02.PV            | 演算972           | _ 挿人> | MND2018.PV AVG | 7                 | J      | 7        | 1        | -1          | 予備[帳票  |        |                                            |
| CALC03.PV            | 演算973           | L .   | MND2006.PV AVG | ~                 | 7      | ~        | ~        | -1          | 溶解室炉   |        |                                            |
| MND2000.PV           | 溶解室炉灶制御[帳票用]    | 音>    | MND2030.PV AVG | ~                 | ~      | 1        | ~        | -1          | 折り入りし  |        |                                            |
| MND2002.PV           | 燃焼空気流量制御[帳票用]   |       |                |                   |        |          |          |             |        |        |                                            |
| MND2004.PV           | 予備[帳票用]         |       |                |                   |        |          |          |             |        |        |                                            |
| MND2006.PV           | 硝子レベル制御[帳票用]    | ₩E E  | 〒~ ご中ケガダ       | <u>ہ ۲</u>        | -11-   | 7        |          |             |        |        |                                            |
| MND2008.PV           | カス流量制御[帳票用]     | 收到    | 宗ハーン内タクを       | ご亚アー              | -ワノ    |          |          |             |        |        |                                            |
| MND2010.PV           | 溶解壁面温度[帳票用]     |       |                |                   |        |          |          |             |        |        |                                            |
| MND2012.PV           | 左煙道ドラフト圧力[帳票用]  |       |                |                   |        |          |          |             |        |        |                                            |
| MND2014.PV           | 右煙道ドラフト 圧力[帳票用] |       |                |                   |        |          |          |             |        |        |                                            |
| MND2016.PV           | 予備[帳票用]         |       |                |                   |        |          |          |             |        |        |                                            |
| MND2018.PV           | 予備[帳票用]         |       |                |                   |        |          |          |             |        |        |                                            |
| MND2020.PV           | 予備[帳票用]         |       |                |                   |        |          |          |             |        |        |                                            |
| MND2022.PV           | 溶解室天井温度1[帳票用]   | _     |                |                   |        |          |          |             |        |        |                                            |
| MND2024.PV           | 溶解至大井温度2[帳票用]   |       |                |                   |        |          |          |             |        |        |                                            |
| 「カガ番別は発生」            | 4               |       |                |                   |        |          |          |             |        |        | v                                          |
| ラフィ里別選択              | 通常タグ演算タグ        |       | •              |                   |        |          |          |             |        |        | ►                                          |
|                      |                 |       |                |                   |        |          |          |             | ОК     | Cancel | 適用                                         |
|                      |                 |       |                |                   |        |          |          |             | UN     | Ganeer |                                            |

| 項目      | 内容                             |
|---------|--------------------------------|
| 帳票グループ  | 帳票グループの選択、名称変更、追加、削除が可能です。     |
| 帳票ページ   | ページタイトル                        |
|         | 帳票ページの名称変更が可能です。               |
|         | 複数ページがある場合は前/後ボタンでページ変更します。    |
|         | 帳票レイアウト                        |
|         | Excel 形式で表示する場合の書式を設定します。      |
|         | 帳票表示項目                         |
|         | 選択した帳票ページ内で表示させたい項目(合計、平均、最    |
|         | 大、最小)を選択できます。                  |
|         | 帳票自動印刷/出力設定                    |
|         | 選択した帳票ページの締め時刻での印刷出力とExcel 形式で |
|         | のファイル出力の設定が可能です。               |
| 帳票フィールド | 検索条件                           |
|         | タグの番号や名称、種類で検索を行うと、条件に合致したタグ   |
|         | が表示されます。                       |
| 追加>     | 検索で表示されたタグを選択し、帳票タグの最下段に追加します。 |
| 挿入>     | 検索で表示されたタグを選択し、帳票タグの選択した位置に挿入し |
|         | ます。                            |
| 上書>     | 検索で表示されたタグを選択し、帳票タグの選択した位置に上書し |
|         | ます。                            |
| タグ種別    | 通常タグか演算タグかを選択します。              |
| タグ登録エリア | 合計·平均·最大·最小                    |
|         | 希望する値を表示させたい場合にチェックします。        |
|         | 幅                              |
|         | 帳票の幅を指定する場合に入力します。(初期値-1)      |
|         | ヘッダー1~5                        |
|         | 帳票項目の名称などを記入します。               |
| 拡張      | 帳票タグ登録エリアを拡張表示でき、入力が容易になります。   |
| 上       | 選択したタグを一行上に移動します。              |
| 下       | 選択したタグを一行下に移動します。              |
| 空白      | 選択したタグを一行下に空白の行を挿入します。         |
| 削除      | 選択したタグを一行削除します。                |

### 6. その他の画面・機能

6.1 スイッチユーティリティー画面

PLC 内のデータを参照することが出来ます。通常の運転・監視操作では本機能は使用しませんが、 この画面から SUPERVISOR 権限では PLC 内のデータの参照、ENGINEER 権限では PLC 内 のデータを操作することが出来ます。

三菱電機株式会社製 PLC (MELSEC Q シリーズまたは iQ-R シリーズ)を使用する場合は MEL Utility を使用します。

オムロン株式会社製 PLC (SYSMAC CS シリーズまたは CJ シリーズ)を使用する場合は、CS Utility を使用します。

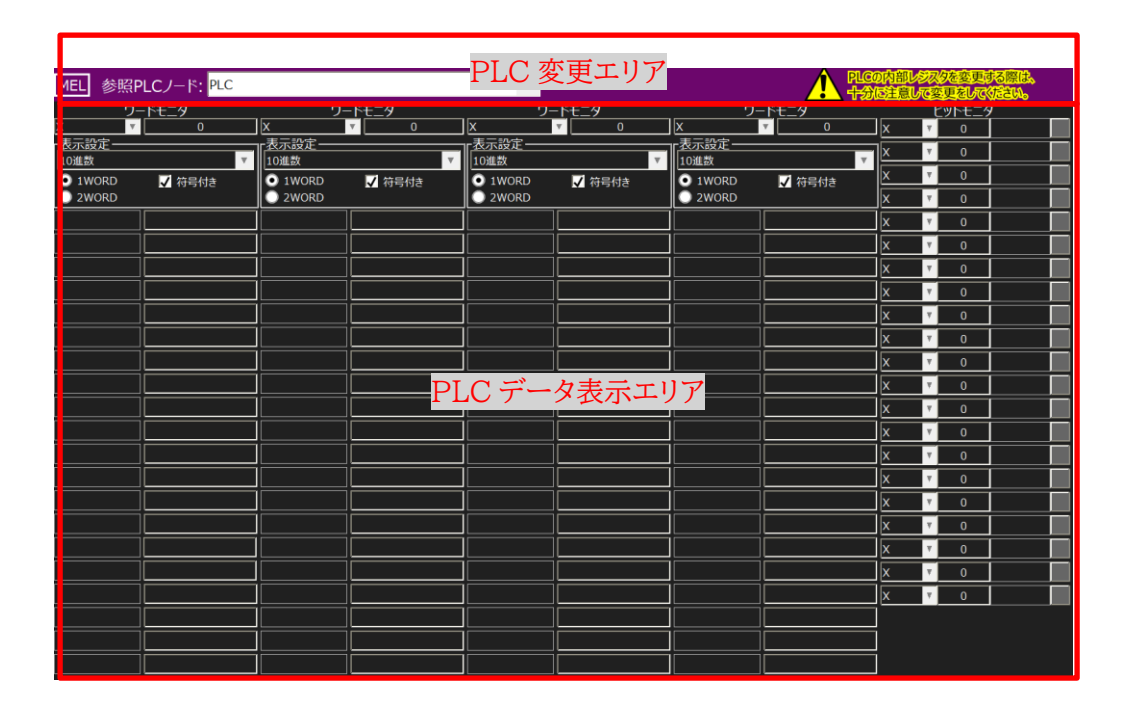

6.1.1 PLC 変更エリア

| MEL 参照PLCノード: PLC | <b>v</b> | PLCの内部しらスタを変更する際は、<br>十分に注意して変更をしてくたさい。 |
|-------------------|----------|-----------------------------------------|
|                   |          |                                         |

参照する PLC をコンボボックスで変更することが出来ます。

6.1.2 PLC データ表示エリア

PLC の内部データを表示します。

SUPERVISOR 権限では PLC 内のデータを参照のみ可能で設定することはできません。 ENGINEER権限では、PLC内のデータを操作することが出来ますが、最初に警告画面が表示され ますので、十分注意の上で操作して下さい。

【ワードモニター】

アドレスの種類を選択しアドレスを入力すると、20 ワード分の連続したデータを表示します。 データを変更する場合は、表示データの右側のフィールドに希望する値を入力します。

【ビットモニター】

アドレスの種類を選択しアドレスを入力すると、各々の値を表示します。 また、値が ON の場合はボタンが赤、OFF の場合は灰色に表示します。 データの変更する場合は、ボタンをクリックします。

### 6.2 システム画面

システム画面は、オペレータステーションのシステム機能を設定する画面です。 この画面を使用するためには、ENGINEERの操作権限が必要です。

| ţ<br>Ş<br>Ż                                                                                                    |                                                                                                    |                                  |
|----------------------------------------------------------------------------------------------------|----------------------------------------------------------------------------------------------------|----------------------------------|
| シャットダウン関連         シャットダウン関連         外部起動設定         時刻設定関連         メニュー関連         フェースプレート関連         スケジュール関連         システム機能         サメニュー | 町記動         シャットダウン         View(画面)+サーバー(収集)<br>シャットダウン後、PC再起動         View(画面)+サーバー(収集)<br>シャットダウン後、PC電源断         View(画面)+サーバー(収集)<br>シャットダウン後、PC電源断 | HMI-System<br>Version:20.1.0.6.6 |
|                                                                                                    |                                                                                                    | Local Server Mode                |

6.2.1 システム機能メニュー

システム機能メニューから機能を選択すると、システム機能画面エリアに選択した機能に関連するメニューが表示されます。

| 機能        | 内容                                       |
|-----------|------------------------------------------|
| 外部起動設定    | 外部アプリケーションを起動させる機能です。                    |
|           | 起動実行ボタンで、表示されているアプリケーションを起動出来ます。         |
| 時刻設定関連    | SUPERVISOR 以上の権限で PC や PLC の時刻設定を行う画面です。 |
|           | サーバーが2台の場合の時刻同期、クライアント機のサーバーへの時刻同        |
|           | 期、PC の日付を PLC に反映する機能があります。              |
| メニュー関連    | SUPERVISOR 以上の権限で、作成したグラフィック画面の名称変更や     |
|           | 使用/未使用(未使用の場合は削除)選択、左メニュー内に表示させる画        |
|           | 面順序の設定が出来ます。                             |
|           | また、ブックマークに登録した画面についても、名称変更、表示位置の変        |
|           | 更が出来ます。                                  |
| フェースプレート関 | フェースプレート内のパラメータ操作権限情報、表示遅延設定時間の確認        |
| 連         | が可能です。                                   |
|           | また、SUPERVISOR 以上の権限で、特定のフェースプレートに対する操    |
|           | 作制限の設定が可能です。                             |
| スケジュール関連  | 指定したタグを設定したスケジュールに基づきONさせることが出来ます。       |
|           | また、PC に搭載しているハードディスクの状態を設定したスケジュールに      |
|           | 基づきチェックし、異常が発見させた場合には警報を出します。            |
|           | ユーザーホルダクリーナーでは、出力した CSV ファイルと txt ファイル設  |
|           | 定したスケジュールで削除します。                         |
| 設定同期      | 複数のサーバー機を使用している場合に、設定変更した内容を他のサー         |
|           | バー機も同一設定にさせるための機能です。                     |
| 接続関連      | ENGINEER 権限で、使用している PLC との通信情報表示と、切断/接   |
|           | 続変更、二重化の場合のもう一方への切り替えを行うことが出来ます。         |
| サーバー詳細    | ENGINEER 権限で、時刻同期マスタ PC の設定、アクセスレベルパスワ   |
|           | ードの変更、システム再起動を行うことが出来ます。                 |

# 6.2.2 シャットダウン関連

本システムのシャットダウンを行う機能です。これにより PLC を停止させることはありません。

| 機能      | 内容                                    |
|---------|---------------------------------------|
| 再起動     | View(画面)再起動                           |
|         | OPERATOR 以上の権限で、画面の再起動を行うことが出来ます。     |
|         | なお、データ収集機能は停止しません。                    |
|         | グラフィック画面変更時には、本機能によりデータ収集を停止させずに変     |
|         | 更を反映することが出来ます。                        |
| シャットダウン | SUPERVISOR 以上の権限で、サーバーに対する各種のシャットダウンメ |
|         | ニューを利用することが出来ます。                      |
|         | View(画面)+サーバー(収集)シャットダウン              |
|         | 画面と警報監視、データ収集機能を停止させます。               |
|         | View(画面)+サーバー(収集)シャットダウン後 PC 再起動      |
|         | 画面と警報監視、データ収集機能を停止させ、PC の再起動を行いま      |
|         | す。なお本システムを自動で起動するものではありません。           |
|         | View(画面)+サーバー(収集)シャットダウン後 PC 電源断      |
|         | 画面と警報監視、データ収集機能を停止させ、PC の電源を切ります。     |

オペレータステーション(S-System2) 機能仕様書

PA-Panel6/FA-Panel6/ PA-Panel5/FA-Panel5 は、株式会社ロボティクスウェアの登録商標です。

Windows10, MS Excel2016, Excel2019, Excel2021 は米国 Microsoft Corporation の米国 及びその他の国における登録商標です。

VisualStudio2010/VisualStudio2015/VisualStudio2019 は米国 Microsoft Corporationの米国 及びその他の国における登録商標です。

その他、記載の会社名や商品名は、各社の登録商標・商標です。

# 京都 EIC 株式会社

| 本社    | 613-0034 京都府久世郡久御山町佐山西ノ口 1-4                  | (0774)41-5150 |
|-------|-----------------------------------------------|---------------|
| 東京営業所 | 144-0052 東京都大田区蒲田 5 丁目 44-14 蒲田佐藤ビル 3 階 303 号 | (03)6715-8183 |